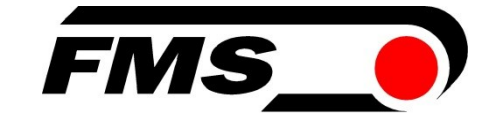

# Bedienungsanleitung EMGZ321

Digitaler mikroprozessorgesteuerter Zweikanal-Zugmessverstärker mit integriertem ETHERNET Interface

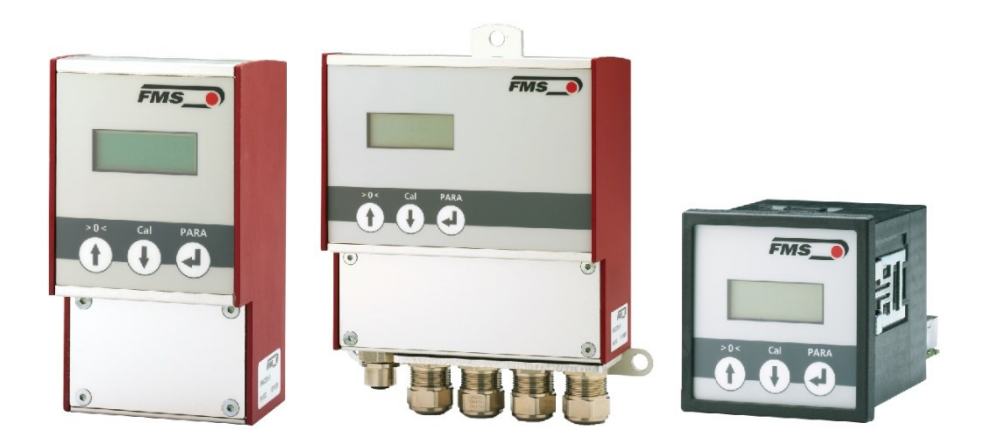

Lesen Sie diese Anweisung vor Inbetriebnahme gründlich durch. Bewahren Sie das Dokument sorgfältig auf.

Weitere Informationen erhalten Sie hier

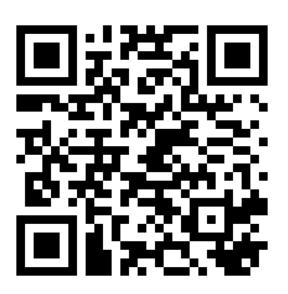

https://www.fms-technology.com/de/produktfinder/detail/verstaerker/EMGZ321

This operation manual is also available in English.

Please contact your local representative.

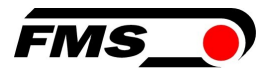

# **1** Inhaltsverzeichnis

| 1  | INH/                                              | ALTSVERZEICHNIS                                                                                                    | 2                              |
|----|---------------------------------------------------|----------------------------------------------------------------------------------------------------|--------------------------------|
| 2  | SICH                                              | IERHEIT                                                                                                    | 4                              |
|    | 2.1<br>2.2<br>2.3                                 | Bestimmungsgemässe Verwendung<br>Darstellung der Sicherheitshinweise<br>Allgemeine Sicherheitshinweise                                                                                                    | 4<br>4<br>5                    |
| 3  | TEC                                               | HNISCHE DATEN                                                                                                    | 6                              |
| 4  | PRO                                               | DUKTINFORMATIONEN                                                                                                    | 7                              |
|    | 4.1<br>4.2<br>4.3<br>4.4<br>4.5                   | Produktkennzeichnung<br>Bestellcode<br>Systembeschreibung<br>Bockdiagramm<br>Lieferumfang                                                                                                    | 7<br>7<br>8<br>8               |
| 5  | KUR                                               | ZANLEITUNG / SCHNELLEINSTIEG                                                                                                    | 9                              |
|    | 5.1<br>5.2<br>5.3<br>5.4<br>5.5<br>5.5.1<br>5.5.2 | Vorbereitungen für die Parametrierung.<br>Montageablauf<br>Montage und elektrische Anschlüsse<br>Montage der Kraftaufnehmer<br>Elektrische Anschlüsse<br>Anschluss von zwei Messwalzen mit gesamt vier Kraftaufnehmern<br>Anschluss von zwei Kraftaufnehmern der LMGZD-Baureihe | 9<br>9<br>10<br>10<br>12<br>13 |
| 6  | KAL                                               | IBRIERUNG DES MESSSYSTEM                                                                                                    | 15                             |
|    | 6.1<br>6.1.1<br>6.2<br>6.3<br>6.4                 | Offsetkompensation<br>Direkt am Gerät.<br>Kalibrierung (Einstellen des Verstärkungs-, bzw. Gainfaktors)<br>Kalibrierung am Gerät durchführen<br>Kalibrierung mit dem Webbrowser                                                                                                 | 15<br>15<br>15<br>16<br>17     |
| 7  | BED                                               | IENUNG                                                                                                    | 18                             |
|    | 7.1<br>7.2<br>7.3<br>7.4<br>7.4.1                 | Anzeige<br>Werkseinstellungen<br>Relaisausgänge<br>Digitaleingänge, Umschalten der Verstärkungsfaktoren<br>Pegelsteuerung der digitalen Eingänge                                                                                                    | 19<br>19<br>19<br>20<br>20     |
| 8  | KON                                               | IFIGURATION                                                                                                    | 21                             |
|    | 8.1<br>8.2<br>8.3<br>8.4                          | Verstärker-Parametergruppe<br>Ausgang-Parametergruppe<br>System-Parametergruppe<br>Relais-Parametergruppe                                                                                                    | 21<br>22<br>24<br>28           |
| 9  | SER                                               | VICE                                                                                                    | 30                             |
|    | 9.1<br>9.2                                        | Wartung<br>Entsorgung                                                                                                    | 30<br>30                       |
| 10 | ) WEE                                             | BINTERFACE                                                                                                    | 31                             |
|    | 10.1<br>10.2<br>10.3<br>10.4                      | Peer-to-Peer Verbindung mit Laptop<br>Statische IP-Adresse für Laptop zuweisen<br>Gerät mit Laptop verbinden<br>Oberfläche des Webinterface                                                                                                    | 31<br>31<br>33<br>34           |
| 11 | I ABN                                             | IESSUNGEN                                                                                                    | 39                             |
| 12 | 2 FEH                                             | LERSUCHE / FEHLERBEHEBUNG                                                                                                    | 42                             |

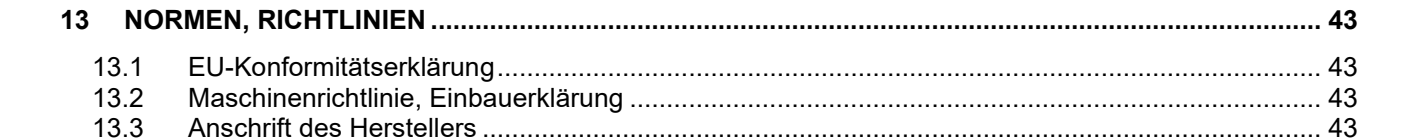

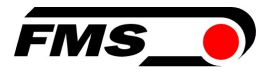

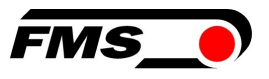

# 2 Sicherheit

Halten Sie lokale Sicherheitsbestimmungen und Vorgaben zur Unfallvermeidung ein.

Arbeiten, die den Betrieb, den Unterhalt, die Umrüstung, die Reparatur oder die Einstellung des hier beschriebenen Gerätes betreffen, sind nur von qualifiziertem Fachpersonal durchzuführen. Qualifiziertes Personal sind Personen, die mit Aufstellung, Montage, Inbetriebsetzung und Betrieb des Produktes vertraut sind und über die ihrer Tätigkeit entsprechenden Qualifikationen verfügen:

- Ihnen sind die Sicherheitskonzepte der Automatisierungstechnik bekannt und Sie sind als Projektpersonal damit vertraut. ODER
- Sie sind Anlagenführer der Maschine und im Umgang mit den Anlagen unterwiesen. Sie sind mit der Bedienung der in dieser Dokumentation beschriebenen Geräten und Technologien vertraut. ODER
- Sie sind Inbetriebnehmer oder f
  ür die Wartung eingesetzt und haben eine Ausbildung absolviert, die Sie zur Reparatur der Automatisierungsanlagen bef
  ähigt. Außerdem haben Sie die Berechtigung, Stromkreise und Ger
  äte gem
  äß den Normen der Sicherheitstechnik in Betrieb zu nehmen, zu erden und zu kennzeichnen.

#### 2.1 Bestimmungsgemässe Verwendung

Alle hier aufgeführten Sicherheitshinweise, Bedien- und Installationsvorschriften dienen der ordnungsgemässen Funktion des Produktes. Halten Sie diese in jeden Fall ein, um einen sicheren Betrieb der Anlagen zu gewährleisten. Das Nichteinhalten der Sicherheitshinweise sowie der Einsatz der Geräte ausserhalb ihrer spezifizierten Leistungsdaten kann die Sicherheit und Gesundheit von Personen gefährden.

### 2.2 Darstellung der Sicherheitshinweise

weist auf eine mögliche gefährliche Situation hin, die – wenn die Sicherheitsbestimmungen nicht beachtet werden – Tod oder schwere Körperverletzung zur Folge haben kann.

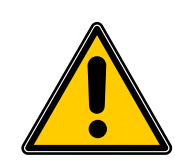

#### Nornung

Art der Gefahr und ihre Quelle

Mögliche Folgen der Missachtung

Massnahme zur Abwendung der Gefahr

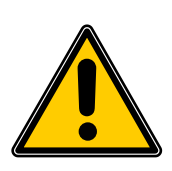

#### 🚹 Vorsicht

Art der Gefahr und ihre Quelle Mögliche Folgen der Missachtung Massnahme zur Abwendung der Gefahr

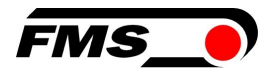

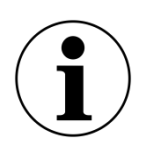

#### i Hinweis

Hinweis zur richtigen Bedienung

Vereinfachung der Bedienung

Sicherstellen der Funktion

#### 2.3 Allgemeine Sicherheitshinweise

🕂 Warnung - Bruchgefahr

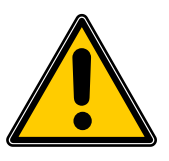

Bei einer starken Überlastung des Kraftaufnehmers besteht die Gefahr, dass dieser bricht. Dadurch können Gefahren für das Bedienpersonal der Anlage auftreten.

Treffen Sie geeignete Sicherungsmaßnahmen zur Vermeidung einer Überlastung oder zur Sicherung gegen sich daraus ergebende Gefahren.

Die maximalen möglichen Belastungen sind in den technischen Daten vermerkt.

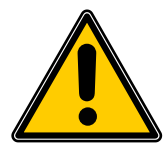

#### 🔨 Verlust der Garantieansprüche

Wenn Sie unzulässige Modifikationen vornehmen erlöschen Ihre Garantieansprüche.

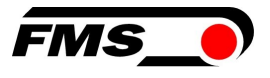

# **3 Technische Daten**

| Technische Daten                 |                                                  |
|----------------------------------|--------------------------------------------------|
| Sensor Speisung                  | 5 VDC, max. 60 mA                                |
| Temperaturdrift                  | < 0.01% / K [0.006% / °F]                        |
| Linearität                       | ±0,05 %                                          |
| Zykluszeit                       | 1 ms                                             |
| Bedienung                        | Folientastatur, 2 zeiliges Display               |
| Schnittstelle für Parametrierung | Ethernet über Webbrowser                         |
| Spannungsausgang                 | 0 bis 10 VDC oder ±10 VDC min. 1000<br>Ω, 12 bit |
| Stromausgang                     | 0/4 bis 20 mA, max. 500 Ω, 12 bit                |
| Spannungsversorgung              | 24VDC (18 bis 36 VDC)                            |
| Leistungsaufnahme                | 10 W                                             |
| Temperaturbereich                | 0 bis +50 °C                                     |
| Schutzart                        | EMGZ321.R IP40                                   |
|                                  | EMGZ321.S IP20                                   |
|                                  | EMGZ321.W: IP54                                  |

 Tabelle 1: Technische Daten

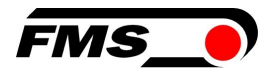

# **4** Produktinformationen

### 4.1 Produktkennzeichnung

Das Typenschild befindet sich seitlich am Gehäuse.

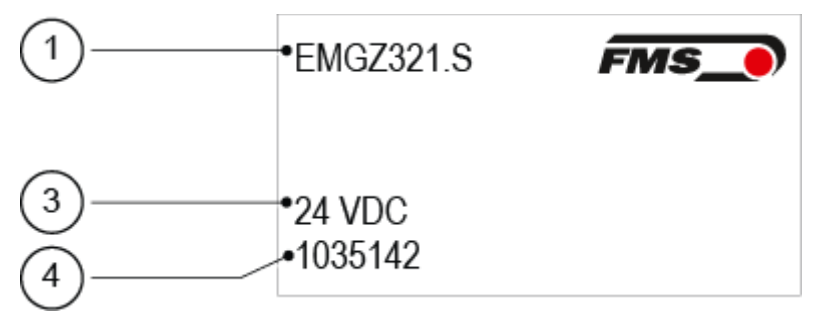

Abbildung 1: Produktkennzeichnung, Typenschild

| Produktkennzeichnung |                                  |  |  |  |
|----------------------|----------------------------------|--|--|--|
| Pos.                 | Beschreibung                     |  |  |  |
| 1                    | Bestellcode                      |  |  |  |
| 3                    | Nennspannung Spannungsversorgung |  |  |  |
| 4                    | Seriennummer                     |  |  |  |

Tabelle 2: Produktkennzeichnung, Typenschild

### 4.2 Bestellcode

EMGZ321 .W .EIP EtherNet/IP Schnittstelle .W Version für Wandmontage, .R Version für DIN-Schiene, .S Einbauversion Baureihe

Abbildung 2: Bestellcode

### 4.3 Systembeschreibung

Der EMGZ321 ist ein Zweikanaliger Messverstärker zum Anschluss von einem bis vier Kraftaufnehmer. In der Hauptanwendung wird je ein Kraftaufnehmer an einen Kanal angeschlossen. Damit lässt sich die Zugspannung an einer Messwalze auf beiden Seiten der Materialbahn unabhängig voneinander erfassen und damit auch regeln.

Die Messverstärker eignen sich für die Zugmessung mit allen FMS- Kraftaufnehmern. Dabei werden üblicherweise 2 Kraftaufnehmer A und B an den Verstärker angeschlossen, deren Messwerte als Einzelsignale (A und B), als Summensignal (A + B), als Differenzsignal |A – B| oder als Mittelwert (A + B)/2 an die Maschinensteuerung weitergegeben werden können. Weiterhin kann über einen Webbrowser auf Geräteinformationen, Parameter oder Systemeinstellungen zugegriffen werden. Die Offsetkompensation und die Kalibrierung des Systems können Sie ebenfalls über den Webbrowser ausführen.

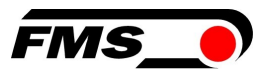

Weitere Anwendungen sind bspw. aber auch der Anschluss zweier Messwalzen mit je zwei Kraftaufnehmern, oder aber auch die Kombination mit Kraftaufnehmern der LMGZD-Baureihe. Diese Beispiele sehen Sie im Kapitel 5.5.1, auf S. 12 f.

#### 4.4 Bockdiagramm

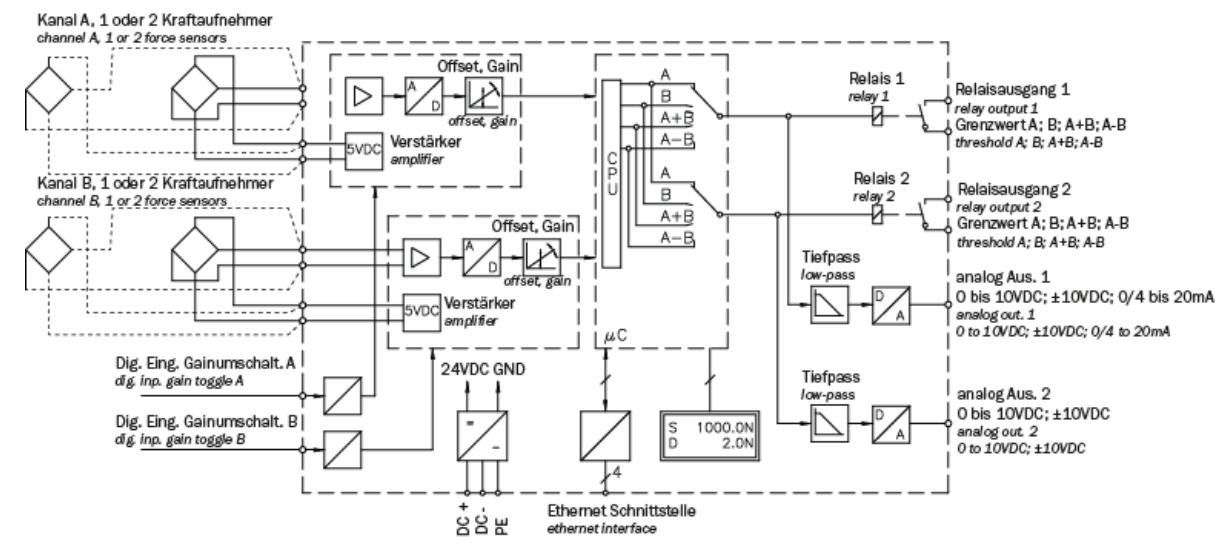

Abbildung 3: Blockdiagramm EMGZ321

#### 4.5 Lieferumfang

Im Lieferumfang enthalten

- Messverstärker
- Bedienungsanleitung

Nicht im Lieferumfang enthalten

- AC/DC Netzgerät, Mindestanforderung: EMC Immunity Spezifikationen EN61000-4-2, 3, 4, 5; EN55024 light industry level, criteria A, z.B. TRAKO TXL 035-0524D
- Kabel für Spannungsversorgung

Nicht im Lieferumfang enthalten, als Zubehör bei FMS erhältlich

- Patchkabel mit RJ45 Steckern (gerade Stecker)
- Sensorkabel zur Verbindung von Kraftaufnehmer und Messverstärker
- M12 Stecker, D-kodiert

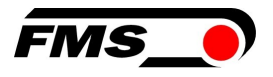

# **5** Kurzanleitung / Schnelleinstieg

Die Inbetriebnahme des EMGZ321 Verstärkers beschränkt sich in dieser Bedienungsanleitung auf die Installationsprozedur, Offset-Kompensation und Kalibrierung des Systems.

### 5.1 Vorbereitungen für die Parametrierung

- 1. Lesen Sie sorgfältig die Bedienungsanleitung des verwendeten Kraftaufnehmers
- 2. Prüfen Sie Ihre Anforderungen an das System wie z.B.:
  - o verwendete Masseinheiten im System
    - o verwendete Ausgänge (Strom- oder Spannungsausgang)
- 3. Filtereinstellungen für Kraftistwerte und Analogausgang
- 4. Erstellen Sie das Anschlussschema für Ihre spezifische Systemanordnung

#### 5.2 Montageablauf

- **1**. Montieren Sie die Kraftaufnehmer (die Details zur Montage entnehmen Sie bitte der Montageanleitung der Kraftaufnehmer)
- 2. Schliessen Sie die Kraftaufnehmer an den Verstärker an (siehe 5.3 Montage und elektrische Anschlüsse, S. 9)
- 3. Schliessen Sie den Verstärker an die Versorgungsspannung an. Die Spannungsversorgung muss im Bereich von 18 bis 36 VDC liegen.
- 4. Offsetkompensation und Kalibration durchführen (siehe 6 Kalibrierung des Messsystem, S. 15)
- 5. Falls notwendig, ändern Sie die Parametereinstellungen (siehe 8 Konfiguration, S. 21 ff.)

### 5.3 Montage und elektrische Anschlüsse

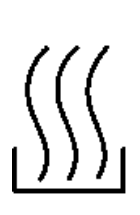

## Warnung

Warnung

Um die natürliche Konvektion zu verbessern und die Erwärmung der Verstärker möglichst niedrig zu halten, sollten in einem Einbauschrank installierte Geräte einem Abstand von mindestens 15 mm aufweisen.

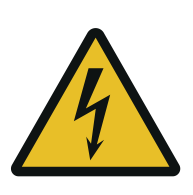

Die Funktion des Zugmessverstärkers ist nur mit der vorgesehenen Anordnung der Komponenten zueinander gewährleistet. Andernfalls können schwere Funktionsstörungen auftreten. Die Montagehinweise auf den folgenden Seiten sind daher unbedingt zu befolgen

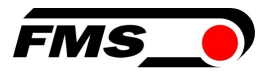

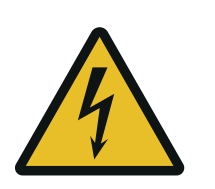

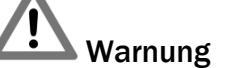

Die örtlichen Installationsvorschriften dienen der Sicherheit von elektrischen Anlagen. Sie sind in dieser Bedienungsanleitung nicht berücksichtigt. Sie sind jedoch in jedem Fall einzuhalten.

### 5.4 Montage der Kraftaufnehmer

Die Montage der Kraftaufnehmer erfolgt gemäss der Montageanleitung der jeweiligen Produkte. Die Montageanleitungen werden mit den Kraftaufnehmern mitgeliefert.

#### 5.5 Elektrische Anschlüsse

Es können zwei oder vier Kraftaufnehmer an den EMGZ321 angeschlossen werden. Beim Einsatz von vier Kraftaufnehmern, sind jeweils zwei intern parallelgeschaltet. Die Verbindung zwischen Kraftaufnehmer und Verstärker wird mit einem 2x2x0.25mm<sup>2</sup> [AWG 23] abgeschirmten, paarverseilten Kabel realisiert.

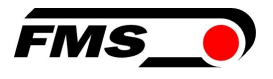

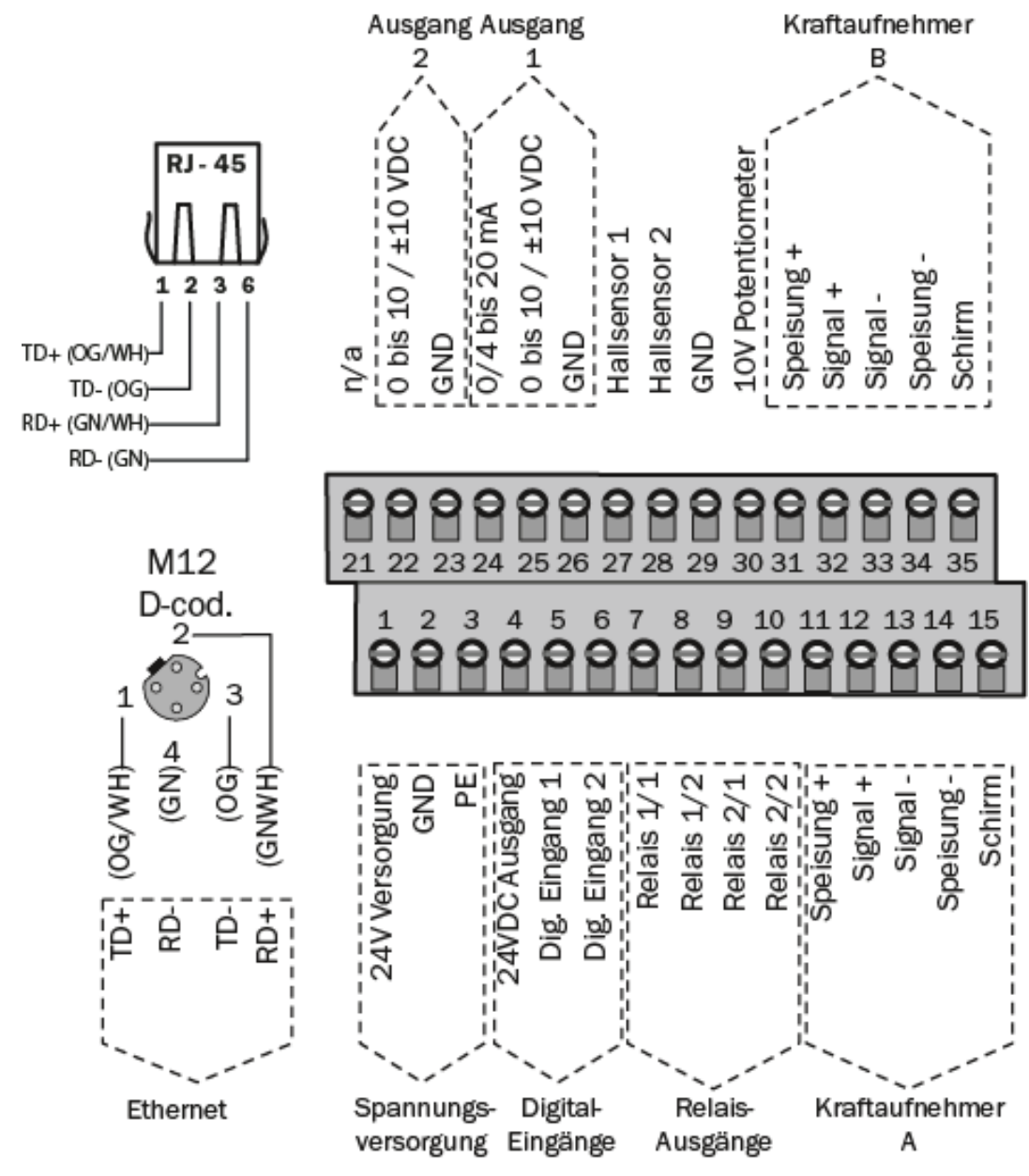

Abbildung 4: Elektrischer Anschluss, Klemmenbelegung

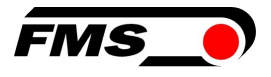

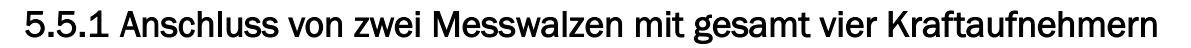

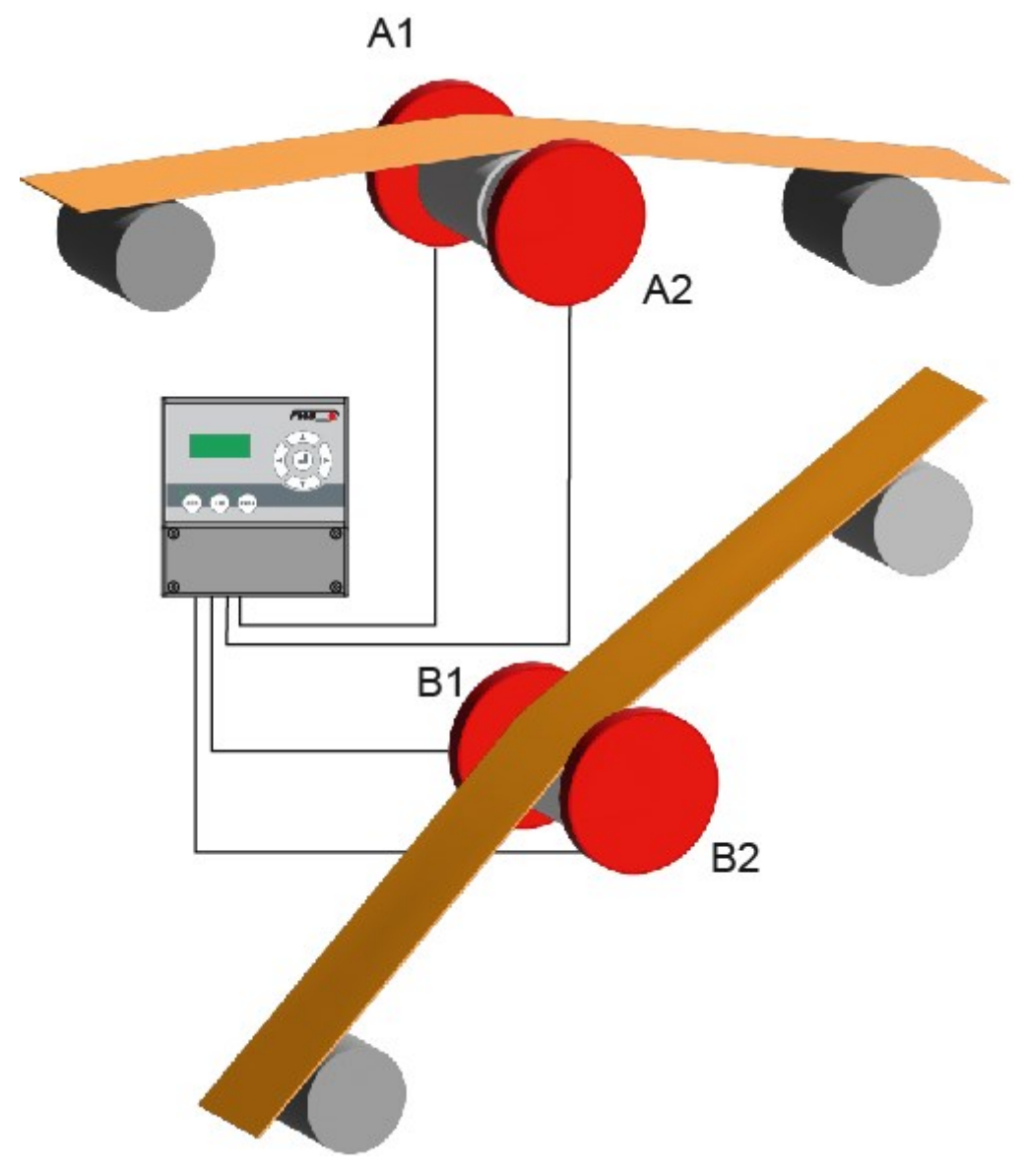

Abbildung 5: Zwei Messwalzen mit je zwei Kraftaufnehmern

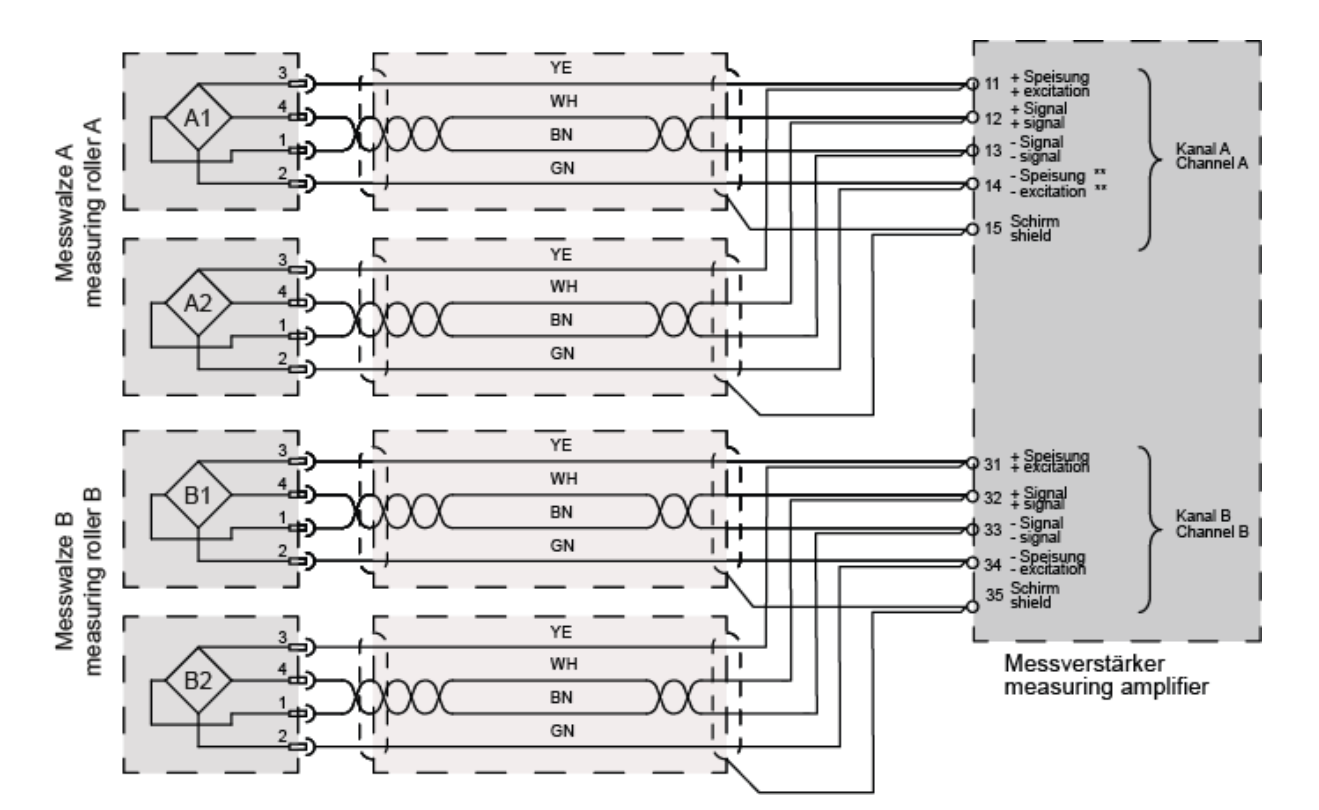

Abbildung 6: Elektrischer Anschluss zweier Messwalzen mit jeweils zwei Kraftaufnehmern, Klemmenbelegung

Bei Anschluss von 2 Kraftaufnehmern müssen die entsprechenden Anschlusslitzen in den Klemmen parallelgeschaltet werden.

Farbangaben (nach IEC60757) und Codierung gelten nur für FMS-Komponenten!

5.5.2 Anschluss von zwei Kraftaufnehmern der LMGZD-Baureihe

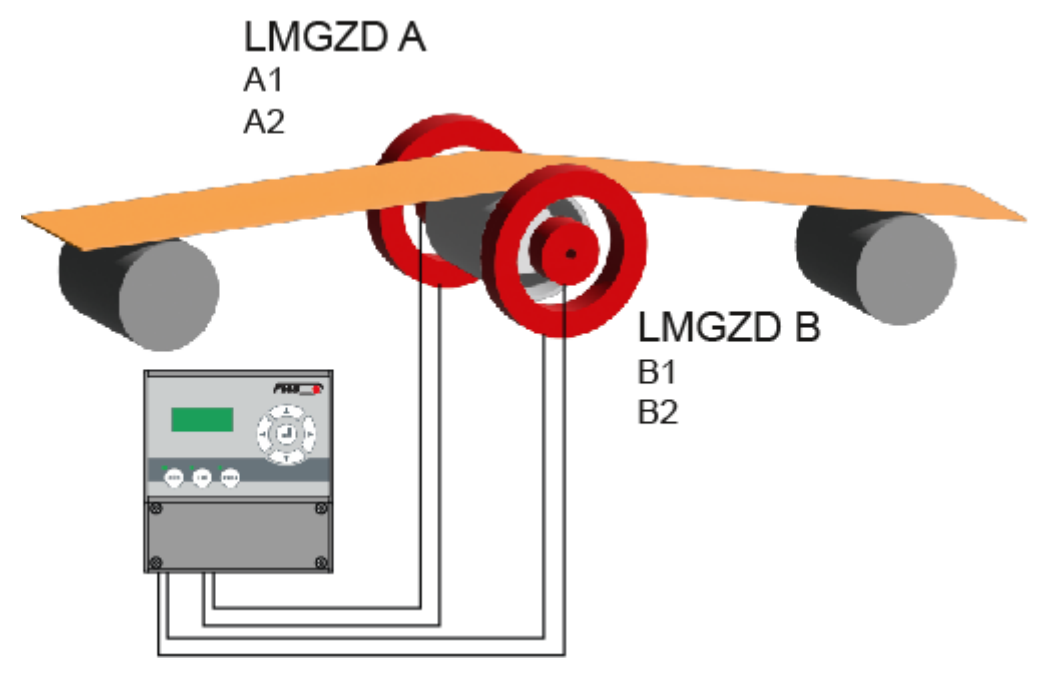

Abbildung 7: Elektrischer Anschluss zweier Kraftaufnehmer der LMGZD-Baureihe mit jeweils zwei Messbereichen, Klemmenbelegung

FMS

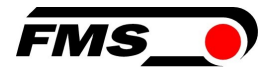

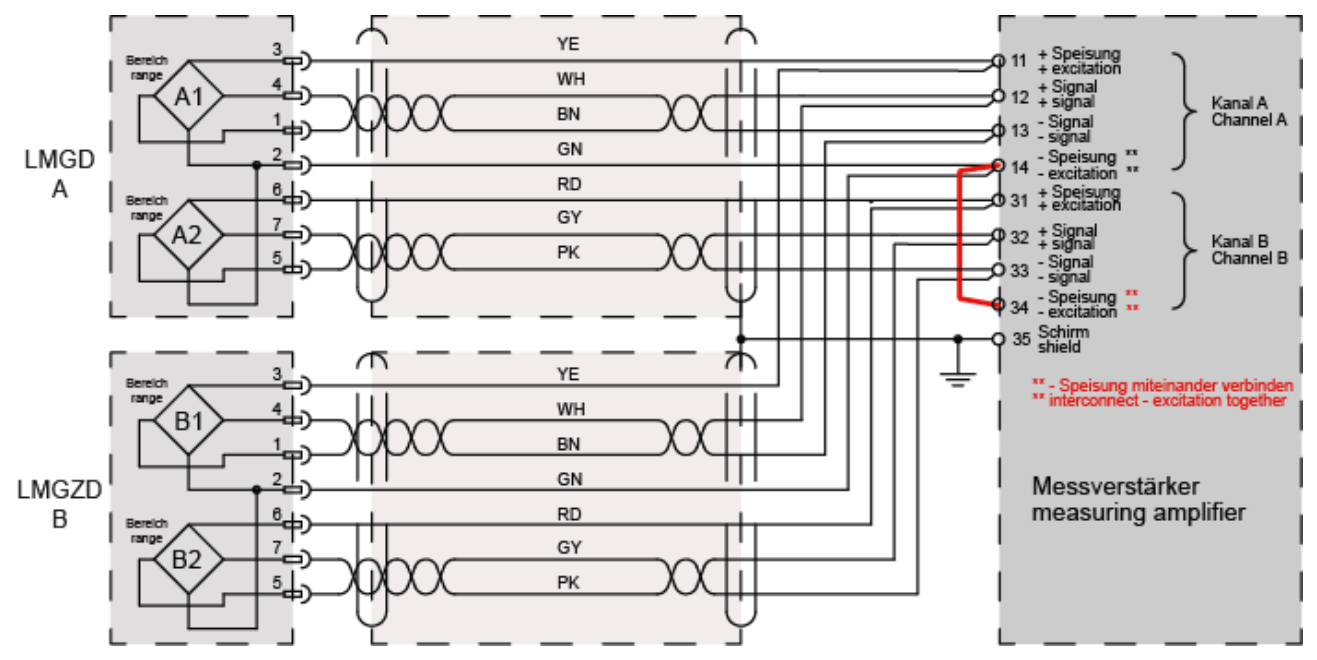

Abbildung 8: Elektrischer Anschluss LMGZD-Baureihe, Klemmenbelegung

Bei Anschluss von 2 Kraftaufnehmern müssen die entsprechenden Anschlusslitzen in den Klemmen parallelgeschaltet werden.

Farbangaben (nach IEC60757) und Codierung gelten nur für FMS-Komponenten!

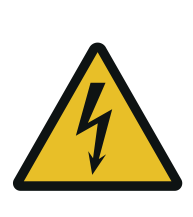

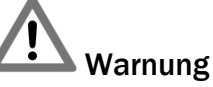

Schlechte Erdung kann zu elektrischen Schlägen gegen Personen, Störungen an der Gesamtanlage oder Beschädigung des Messverstärkers führen! Es ist auf jeden Fall auf eine gute Erdung zu achten.

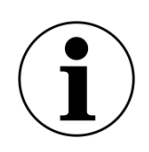

#### Hinweis

Die Abschirmung darf nur auf der Seite Messverstärker angeschlossen werden. Am Anschluss des Kraftaufnehmers muss die Abschirmung offengelassen werden.

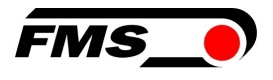

# 6 Kalibrierung des Messsystem

Sie können die Kalibrierung auf zwei Arten durchführen:

- über das Webinterface (siehe 10 Webinterface , S. 31 ff.)
- direkt am Messverstärker

#### 6.1 Offsetkompensation

Die Offsetkompensation dient dazu das Gewicht der Messwalze und der Wälzlager zu kompensieren und das Messsystem zu "Nullen".

Die Offsetkompensation muss immer vor der eigentlichen Kalibrierung ausgeführt werden. Die Messwalze darf während des Vorganges nicht belastet werden.

6.1.1 Direkt am Gerät

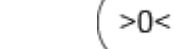

- 1. Drücken Sie 💛 länger als 3 Sek.
- 2. Die Anzeige zeigt: Offset Kanal A
- 3. Drücken Sie die Taste VV um die Prozedur zu starten
- 4. Die Offsetkompensation läuft automatisch ab. Sobald die Anzeige «Offset korrig.» anzeigt ist der Vorgang für Kanal A abgeschlossen
- 5. Wechseln Sie mit  $\checkmark$  zum Kanal B.
- 6. Wiederholen Sie die Schritte 3. und 4.

### 6.2 Kalibrierung (Einstellen des Verstärkungs-, bzw. Gainfaktors)

Mit der Kalibrierung stimmt man den Verstärkungsfaktor mit den Kraftaufnehmern ab. Nach der Kalibrierung entspricht die angezeigte Kraft der effektiv auf das Material wirkenden Kraft. Es stehen zwei Kalibrierungsverfahren zur Verfügung. Die erste hier beschriebene Kalibrierungsmethode verwendet ein definiertes Gewicht. Es gibt auch ein rechnerisches Verfahren für die Verstärkung. Das Kalibrierungsverfahren mit dem Gewicht ist einfach und liefert genauere Resultate, weil es den Materialverlauf nachbildet (siehe nachfolgende Abbildung) und den tatsächlichen Gegebenheiten in der Maschine Rechnung trägt.

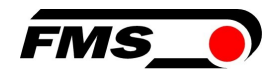

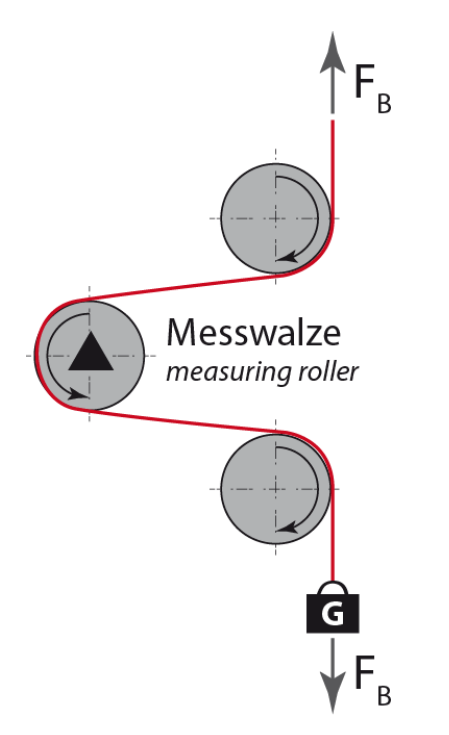

Abbildung 9: Nachbildung des Materialverlaufes mit einem definierten Gewicht

### 6.3 Kalibrierung am Gerät durchführen

- 1. Bilden Sie den späteren Materialverlauf über die Messwalzen mit einer Schnur oder einem Seil nach.
- 2. Hängen Sie ein bekanntes Gewicht an das Seil. Das Gewicht sollte in etwas dem späteren Materialzug entsprechen.
- 3. Achten Sie darauf, dass das Seil GANZ EXAKT in der Mitte über die Messwalze läuft. Verläuft es ausserhalb der Mitte wird das Messergebnis ungenau!
  - CAL
- 4. Drücken Sie die Taste V für länger als 3 Sek.
- 5. Die Anzeige zeigt: Abgleich Verst. A1
- 6. Drücken Sie
- 7. Die Anzeige zeigt: NennKr.A 1000.0 und die Zahl blinkt.
- 8. Hier geben Sie hier die Summer der Nennkräfte der an diesen Kanal angeschlossenen Kraftaufnehmer an. Die Nennkraft eines Kraftaufnehmers finden Sie auf dessen Typenschild.

und

- 9. Ändern Sie den Wert mit den Tasten
- 10. Bestätigen Sie die Änderung mit 💙
- 11. Die Anzeige zeigt nun die geänderte Nennkraft, z.B.: Kalibri 250.0
- 12. Weiter geht es mit der Eingabe der Gewichtskraft. Die ist das Gewicht, das am Seil befestigt wird. Beachten Sie bei der Eingabe, dass hier in Newton N angezeigt wird!

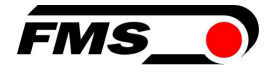

- 13. Ändern Sie den Wert mit den Tasten und und 14. Bestätigen Sie die Änderung mit
- 15. Danach erfolgt sofort die Berechnung des Verstärkungsfaktors.
- 16. Mit der Anzeige «Kalibri korrig.» ist der Vorgang abgeschlossen.

17.Wechseln Sie mit  $\,\,\bigvee\,$  zum Kanal B.

18. Wiederholen Sie die Schritte 7. bis 16. für Kanal B

### 6.4 Kalibrierung mit dem Webbrowser

- **1**. Messverstärker am Laptop anschliessen und Webbrowser öffnen, dann Webseite "Offset/Calibration" aufrufen. Siehe 10 Webinterface , Seite 31 ff.
- 2. Ersten Kraftaufnehmer anschliessen. Siehe 5.5 Elektrische Anschlüsse, Seite 10 ff.
- 3. Bei Belastung in Messrichtung muss das Messsignal positiv werden. Falls negativ, müssen die Signalleitungen des betreffenden Kraftaufnehmers am Klemmenblock getauscht werden. Siehe 5.5 Elektrische Anschlüsse, Seite 10 ff.
- 4. Zweiten Kraftaufnehmer anschliessen. Siehe 5.5 Elektrische Anschlüsse, Seite 10 ff.
- 5. Bei Belastung in Messrichtung muss das Messsignal positiv werden. Falls negativ, müssen die Signalleitungen des betreffenden Kraftaufnehmers am Klemmenblock getauscht werden. Siehe 5.5 Elektrische Anschlüsse, Seite 10 ff.
- 6. Material oder Seil lose in die Maschine einlegen.
- 7. "Adjust Offset" im Webbrowser anklicken. 6.2 Kalibrierung (Einstellen des Verstärkungs-, bzw. Gainfaktors), Seite 15ff.
- 8. Material oder Seil mit einem definierten Gewicht belasten
- 9. "Calibrate Gain" im Webbrowser anklicken.

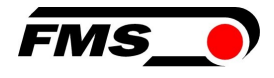

# 7 Bedienung

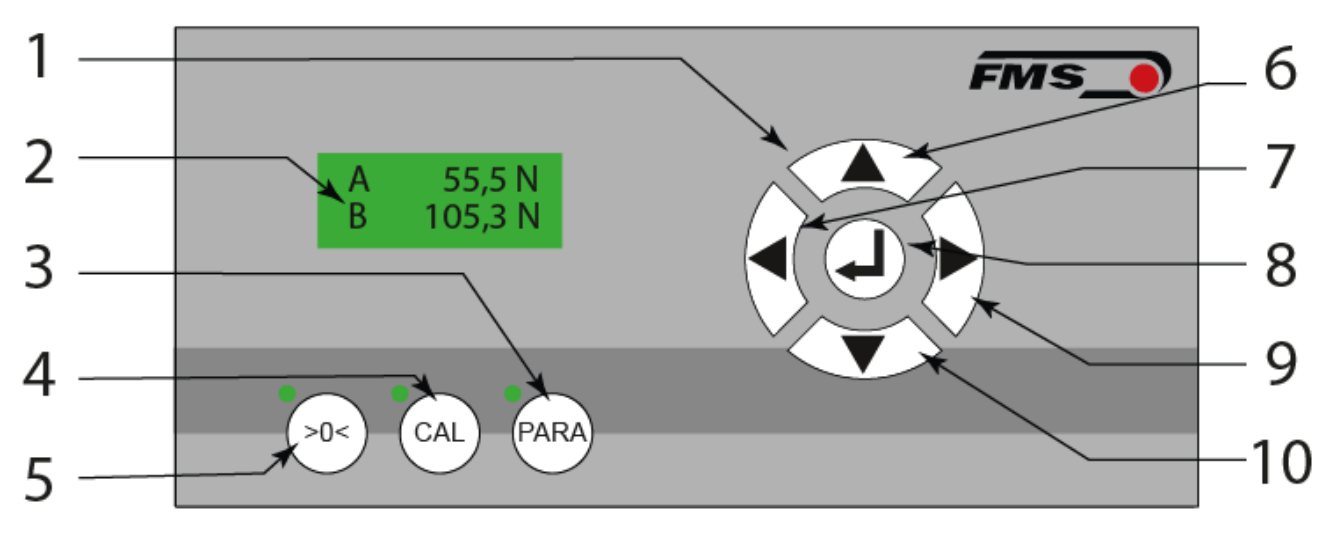

Abbildung 10: Bedienelemente und Anzeige

| Bedie | Bedienoberfläche                                                                     |  |  |  |  |
|-------|--------------------------------------------------------------------------------------|--|--|--|--|
| Pos.  | Beschreibung                                                                         |  |  |  |  |
| 1     | Bedienfeld für Navigation                                                            |  |  |  |  |
| 2     | LCD Anzeige                                                                          |  |  |  |  |
| 3     | Parametrierung, Drücken und halten > 3 Sek., zugehörige LED Anzeige<br>leuchtet      |  |  |  |  |
| 4     | Kalibrierung, Drücken und halten > 3 Sek., zugehörige LED Anzeige<br>leuchtet        |  |  |  |  |
| 5     | Offset-Kompensation, Drücken und halten > 3 Sek., zugehörige LED<br>Anzeige leuchtet |  |  |  |  |
| 6     | Werte erhöhen, Halten der Taste beschleunigt die Änderung                            |  |  |  |  |
| 7     | «Blättern» in den Parametern oder den Ansichten                                      |  |  |  |  |
| 8     | Eingabe-, bzw. Bestätigungstaste                                                     |  |  |  |  |
| 9     | «Blättern» in den Parametern oder den Ansichten                                      |  |  |  |  |
| 10    | Werte vermindern, Halten der Taste beschleunigt die Änderung                         |  |  |  |  |

#### Tabelle 3: Bedienelemente und Anzeige

Die Sprache der Bedienoberfläche kann über den entsprechenden Parameter auf Deutsch oder Englisch eingestellt werden.

## 7.1 Anzeige

Über die Navigation mit den Tasten Anzeigwerten umschalten:

A = Kraft auf Kanal A B = Kraft auf Kanal B

oder

S = Summe der Kanäle A+ B

D = Differenz der Kanäle |A-B|

#### 7.2 Werkseinstellungen

Die Werkseinstellungen des EMGZ321 können folgendermassen wiederhergestellt werden:

Parameter «Werkseinstellung», siehe 8.3 System-Parametergruppe Seite 24ff oder

|                                         | >0<      | ) (     | CAL        |                           |
|-----------------------------------------|----------|---------|------------|---------------------------|
| Durch gleichzeitiges Drücken der Tasten | $\smile$ | und     | $\searrow$ | während des Einschaltens, |
| bzw. des Anlegens der Spannungsversorg  | ung ar   | n den N | lessve     | rstärkers.                |

 $\langle \cdot \rangle$ 

### 7.3 Relaisausgänge

Diese können verwendet werden, um beispielsweise eine Signalsäule / Signalleuchte an der Anlage anzusteuern. So könnte z.B. der Zug in 2 Schritte überwacht werden:

| Relais 1              |          |                       |  |  |  |
|-----------------------|----------|-----------------------|--|--|--|
| Parameter             | Anzeige  | Einstellung Parameter |  |  |  |
| Relaisausgang 1       | Relais 1 | Prüf A                |  |  |  |
| Bedingung<br>Limite 1 | LimKond1 | >Linite               |  |  |  |
| Wert Limite 1         | Limite 1 | 100.0                 |  |  |  |

 Tabelle 4: Beispiel Relais 1

| Relais 2              |          |                       |  |  |
|-----------------------|----------|-----------------------|--|--|
| Parameter             | Anzeige  | Einstellung Parameter |  |  |
| Relaisausgang 2       | Relais 2 | Prüf A                |  |  |
| Bedingung<br>Limite 2 | LimKond2 | >Linite               |  |  |

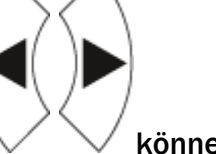

können Sie zwischen unterschiedlichen

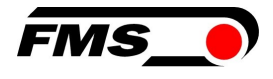

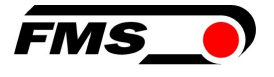

| Relais 2      |          |                       |  |  |
|---------------|----------|-----------------------|--|--|
| Parameter     | Anzeige  | Einstellung Parameter |  |  |
| Wert Limite 2 | Limite 2 | 120.0                 |  |  |

 Tabelle 5: Beispiel Relais 2

Im Beispiel würde das Relais 1 anziehen, sobald Zugwert A über 100 N steigt. Damit könnte z.B. die orange Lampe aktiviert werden.

Steigt der Zugwert weiter über 120 N, so würde auch das Relais 2 anziehen und könnte die rote Lampe aktiveren.

#### 7.4 Digitaleingänge, Umschalten der Verstärkungsfaktoren

Diese Funktion wird z.B. dann verwendet, wenn die Anlage mit unterschiedlichen Materialverläufen betrieben wird. Bei einem veränderten Umschlingungswinkel muss normalerweise der Verstärkungsfaktor durch die Kalibrierung neu bestimmt werden. Diese Prozedur ist zeitaufwändig und nur sinnvoll, wenn die Veränderungen am Umschlingungswinkel nur selten auftreten. Wird sehr häufig zwischen zwei Materialverläufen hin und her gewechselt, können die zwei entsprechenden Gain-Faktoren in den jeweiligen Parametern hinterlegt werden. Siehe 8.1 Verstärker-Parametergruppel, Seite 21ff.

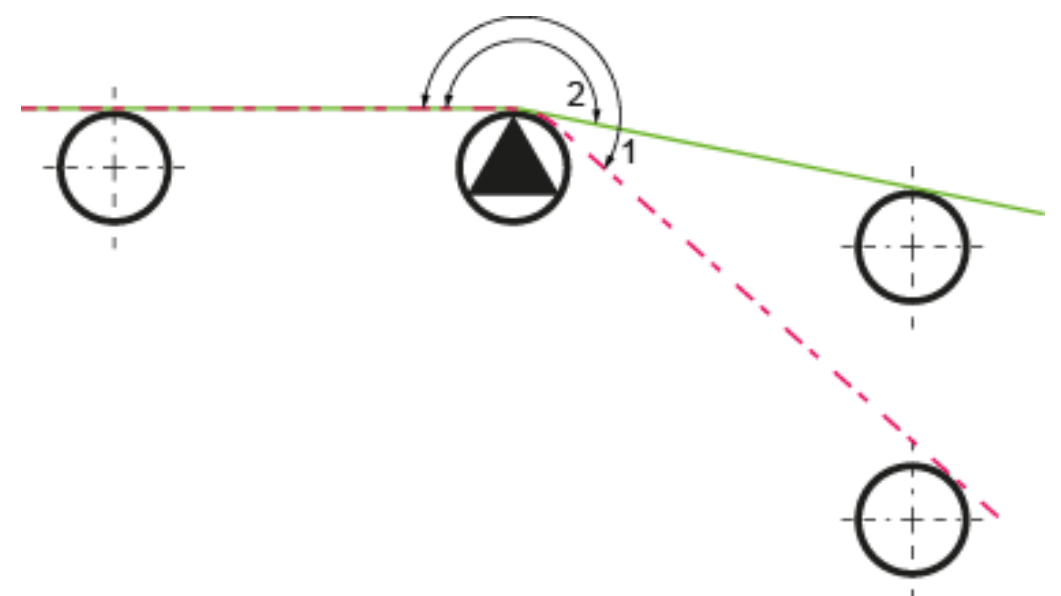

Abbildung 11: Zwei Materialverläufe mit unterschiedlichen Umschlingungswinkeln

#### 7.4.1 Pegelsteuerung der digitalen Eingänge

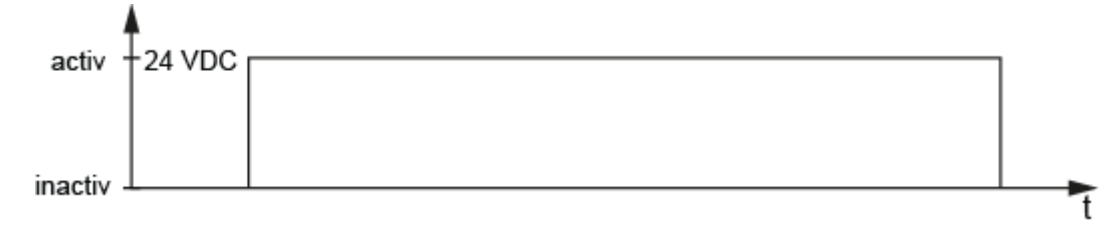

Abbildung 12: Pegelgesteuerte Eingänge

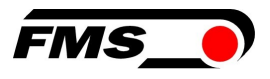

# 8 Konfiguration

Die Konfiguration des EMGZ321 kann entweder über den Webbrowser oder die Bedienoberfläche am Gerät ausgeführt werden.

Diese Parameter sind in 4 Parametergruppen organisiert:

- Verstärker-Parametergruppe Grundfunktionen des Messverstärkers
- Ausgang-Parametergruppe Konfiguration der Analogausgänge
- Relais-Parametergruppe Konfiguration der Relaisausgänge
- System-Parametergruppe Systemeinstellungen, hauptsächlich zur Kommunikation

#### 8.1 Verstärker-Parametergruppe

| Offset A |                                                         |                                                          | LCD: Offset A                                                                |                                                            |
|----------|---------------------------------------------------------|----------------------------------------------------------|------------------------------------------------------------------------------|------------------------------------------------------------|
| Offset B |                                                         |                                                          | LCD: Offset B                                                                |                                                            |
| Zweck:   | Der mit den Abgl<br>Werte werden in<br>abgespeichert. D | eichprozeduren (<br>Form eines Digit<br>er Wert dient zu | <b>Offset A</b> und <b>Offset</b><br>alwertes im Paramo<br>m Kompensieren de | B ermittelten<br>eter Offset A und B<br>es Walzengewichtes |
| Finheit  | Paramet                                                 | erbereich                                                | Auswahl                                                                      | Vorgabe                                                    |
| Linicit  | Min                                                     | Max                                                      | Auswalli                                                                     | voi Sabe                                                   |
| Digit    | -8000                                                   | +8000                                                    | -                                                                            | 0                                                          |

| Nennkraft Kraftsensor A           |                                                                                                    |              | LCD: NennKr.A |         |  |  |
|-----------------------------------|----------------------------------------------------------------------------------------------------|--------------|---------------|---------|--|--|
| Nennkraft Kraftsensor B           |                                                                                                    |              | LCD: NennKr.B |         |  |  |
| Zweck:                            | <b>Zweck:</b> Der Parameter speichert die Summer der Nennkräfte der<br>angeschlossenen Kraftaufnehmer. Werden zwei Kraftaufnehmer an<br>einen Kanal angeschlossen, so müssen Sie die Summer der beiden<br>Nennkräfte eintragen. Die Nennkraft ist auf dem Typenschild der<br>Kraftaufnehmer vermerkt. Sie muss individuell für die Kanäle A und B<br>eingegeben werden. |              |               |         |  |  |
| Finheit                           | Para                                                                                                    | meterbereich |               |         |  |  |
| Linnon                            | Min                                                                                                    | Max          | Auswann       | Tongube |  |  |
| N, kN, g,<br>kg, lb <sup>1)</sup> | 1.0                                                                                                    | 100'0000.0   | -             | 1000.0  |  |  |

| Verstärkur | ng A1, A2                                                                                                    | LCD: Verst.A1 und A2                                                                       |
|------------|----------------------------------------------------------------------------------------------------|--------------------------------------------------------------------------------------------|
| Verstärkur | ng B1, B2                                                                                                    | LCD: Verst.A1 und A2                                                                       |
| Zweck:     | Die mit der Abgleichprozedur Kalik<br>Verstärkungsfaktoren werden in de<br>abgespeichert. Es können zwei Par<br>Verst.A2/B2) gespeichert werden. | orierung ermittelten<br>en Parameter Verst.A1, A2, B1, B2<br>rametersätze (Verst.A1/B1 und |

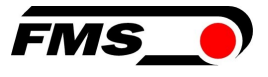

| Finheit | Param | eterbereich | Auswahl  | Vorgabe |
|---------|-------|-------------|----------|---------|
| Linion  | Min   | Max         | Auswalli | Tongabo |
| -       | 0.100 | 20.000      | -        | 1.000   |

<sup>1)</sup> Das LCD zeigt die Masseinheit die zuvor ausgewählt wurde.

### 8.2 Ausgang-Parametergruppe

| Ausgabe 1 | L LCD: Ausgabe 1                                                                                                    |                    |                |            |  |  |
|-----------|----------------------------------------------------------------------------------------------------|--------------------|----------------|------------|--|--|
| Ausgabe 2 |                                                                                                    |                    | LCD: Ausgabe 2 |            |  |  |
| Zweck:    | Diese Parameter bestimmen die Messwerte die an den Ausgängen<br>angelegt und auf dem LCD angezeigt werden. Der Anwender kann<br>zwischen Summe- oder Differenzsignal der Sensoren A und B oder die<br>individuellen Werte von A und B wählen. Letztere Einstellung erlaubt die<br>individuelle Überwachung der Kräfte an der linken und rechten Seite der<br>Messrolle. |                    |                |            |  |  |
| Finheit   | Parame                                                                                                    | terbereich         | Auswahl        | Vorgabe    |  |  |
| Linnen    | Min                                                                                                    | Max                | Auswann        | Vorgabe    |  |  |
|           |                                                                                                    |                    | Kraft IA-BI    | Ausgang 1= |  |  |
|           | Kraft A+B Kraft IA-BI                                                                                                    |                    |                |            |  |  |
|           | _                                                                                                    | Kraft A Ausgang 2= |                |            |  |  |
|           |                                                                                                    |                    | Kraft B        | Kraft A+B  |  |  |

| Ausgangsmodus 1 |                                                                                                    |            | LCD: Aus1Mod |           |         |  |  |  |
|-----------------|----------------------------------------------------------------------------------------------------|------------|--------------|-----------|---------|--|--|--|
| Zweck:          | Mit dem Parameter <i>Aus1Mod</i> wird festgelegt ob ein Strom- oder<br>Spannungsausgang am Ausgang 1 verwendet werden soll. Das Signal<br>kann in SPS-Steuerungen oder PID-Reglern weiterverarbeitet werden. |            |              |           |         |  |  |  |
| Finhoit         | Paramet                                                                                                    | erbereich  | Augurahi     |           | Vorgaba |  |  |  |
| Linnen          | Min                                                                                                    | Max        |              | Auswani   | Volgabe |  |  |  |
|                 |                                                                                                    |            |              | +/- 10V   |         |  |  |  |
|                 |                                                                                                    |            |              | 0 bis 10V | +/-10V  |  |  |  |
| -               | -                                                                                                    | -          | 0 bis 20mA   |           |         |  |  |  |
|                 |                                                                                                    | 4 bis 20mA |              |           |         |  |  |  |

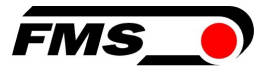

| Ausgangsmodus 2                                              |                  |     |                      | LCD: Aus2Mod |           |  |
|--------------------------------------------------------------|------------------|-----|----------------------|--------------|-----------|--|
| Zweck: Stellt die Art des Spannungsausgangs am Kanals 2 ein. |                  |     |                      |              |           |  |
| Finheit                                                      | Parameterbereich |     | Auswahl              | Vorgaha      |           |  |
| Linnon                                                       | Min              | Max |                      | Auswalli     | Torgabe   |  |
| -                                                            | -                | -   | 0 bis 10V<br>+/- 10V |              | 0 bis 10V |  |

| Kraft am Ausgang                                                                                                   |       |             | LCD: Aus1Kraft |             | aft     |
|----------------------------------------------------------------------------------------------------|-------|-------------|----------------|-------------|---------|
|                                                                                                    |       |             |                | LCD: Aus2Kı | aft     |
| <b>Zweck:</b> Mit diesen Parametern bestimmt man die Kraftanzeige, die bei maximalem Analogausgang angezeigt wird. |       |             |                |             |         |
| Finheit                                                                                                    | Param | eterbereich |                |             | Vorgabe |
| Limon                                                                                                    | Min   | Max         | Vorgase        |             |         |
| N 1)                                                                                                    | 0.1   | 100'000.0   |                | -           | 1000.0  |

| Filter  |                                                                                                    |       | LCD: Out1Filt | t       |  |  |
|---------|----------------------------------------------------------------------------------------------------|-------|---------------|---------|--|--|
|         |                                                                                                    |       | LCD: Out2Filt |         |  |  |
| Zweck:  | Der Verstärker EMGZ321 verfügt über einen Tiefpassfilter, um<br>unerwünschte Störungen auszufiltern, die dem Ausgangssignal<br>überlagert werden. Mit diesem Parameter wird die Grenzfrequenz des<br>Filters eingestellt. Je tiefer die Grenzfrequenz, desto träger wird das<br>Ausgangssignal. Dieser Tiefpassfilter ist unabhängig vom Anzeigefiltern. |       |               |         |  |  |
| Finheit | Parameterbereich Auswahl Vordabe                                                                                                    |       |               |         |  |  |
| 2       | Min                                                                                                    | Max   | Adowalii      | 1018000 |  |  |
| Hz      | 0.1                                                                                                    | 200.0 | -             | 10      |  |  |

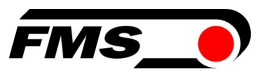

## 8.3 System-Parametergruppe

Unter der System-Parametergruppe sind allgemeine Parameter aufgeführt, die die Bedienung des Verstärkers betreffen, dessen eigentliche Messleistung aber nicht beeinflussen.

| Passwort |                                                                                                    |           |  | LCD: Passwort |         |  |
|----------|----------------------------------------------------------------------------------------------------|-----------|--|---------------|---------|--|
| Zweck:   | Einstellungen am Zugmessverstärker können mittels eines Passwortes<br>geschützt werden. Wenn ein Passwortschutz gewählt wurde (Auswahl<br>Ja), wird das System bei jeder Parameteränderung das Passwort<br>verlangen. Das Passwort selber kann nicht geändert werden. Es ist<br>immer <b>3231</b> |           |  |               |         |  |
| Finheit  | Paramet                                                                                                    | erbereich |  | Δuswahl       | Vorgabe |  |
| Linnen   | Min Max                                                                                                    |           |  | Auswann       | Volgabe |  |
| -        | -                                                                                                    | -         |  | Nein<br>Ja    | Nein    |  |

| Sprache  |                                                                                                    |           |                           | LCD: Sprache | )       |  |
|----------|----------------------------------------------------------------------------------------------------|-----------|---------------------------|--------------|---------|--|
| Zweck:   | Die Sprache auf der Anzeige kann mit diesem Parameter gewählt werden.<br>Es stehen die zwei Sprachen Englisch und Deutsch zur Auswahl. Die<br>Menüführung im Webbrowser erfolg immer in Englisch. |           |                           |              |         |  |
| Finheit  | Paramet                                                                                                    | erbereich |                           | Auswahl      | Vorgabe |  |
| Linitoit | Min                                                                                                    | Max       |                           |              | Vorgano |  |
| -        | -                                                                                                    | -         | English<br>Deutsch Englis |              |         |  |

| LCD-Kontrast                                                                                                    |                  |     | LCD: Kontrast. |         |  |
|----------------------------------------------------------------------------------------------------|------------------|-----|----------------|---------|--|
| Zweck: Der Parameter <i>Kontrast</i> verändert den Kontrast der LCD-Anzeige um eine optimale Lesbarkeit zu erreichen. |                  |     |                |         |  |
| Finheit                                                                                                    | Parameterbereich |     | Auswahl        | Vorgabe |  |
| Linnoit                                                                                                    | Min              | Max |                | *orgabe |  |
| %                                                                                                    | 1                | 100 | -              | 65      |  |

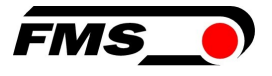

| Masseinh | lasseinheiten                                                                                                    |           |       | LCD: Einheit |         |  |  |
|----------|----------------------------------------------------------------------------------------------------|-----------|-------|--------------|---------|--|--|
| Zweck:   | Hier wird eingestellt, welche Masseinheit verwendet werden soll. Die<br>Nominalkraft des Kraftsensors auf dem Typenschild ist immer in N<br>angegeben. |           |       |              |         |  |  |
| Hinw     | Hinweis: Bei der Auswahl <i>Ib</i> (pound) wechselt das System von metrischen zu imperialen Masseinheiten.                                             |           |       |              |         |  |  |
| Finheit  | Paramet                                                                                                    | erbereich |       | Δuswahl      | Vorgahe |  |  |
| Ennior   | Min                                                                                                    | Max       |       | Auswann -    | Vorgabe |  |  |
|          |                                                                                                    |           |       | Ν            |         |  |  |
|          |                                                                                                    |           |       | kN           |         |  |  |
| -        | -                                                                                                    | -         | - g N |              |         |  |  |
|          |                                                                                                    |           |       | kg           |         |  |  |
|          |                                                                                                    |           |       | lb           |         |  |  |

| Anzeigefilter |                                                                                                    |      |  | LCD: Anz.Filt |     |  |
|---------------|----------------------------------------------------------------------------------------------------|------|--|---------------|-----|--|
| Zweck:        | Der Verstärker verfügt über einen Tiefpassfilter, um unerwünschte<br>Störungen, an der Anzeige auszufiltern. Hierdurch können zu schnelle<br>oder schwankende Anzeigewerte am LCD stabilisiert werden. Dieser<br>Parameter bestimmt die Grenzfrequenz des Filters. Der Tiefpassfilter der<br>Anzeige ist unabhängig vom Filter für den Verstärkerausgang (siehe 7.5<br>"Beschreibung Ausgangparameter"). |      |  |               |     |  |
| Finheit       | ParameterbereichAuswahlVorgabeMinMax                                                                                                    |      |  |               |     |  |
|               |                                                                                                    |      |  |               |     |  |
| Hz            | 0.1                                                                                                    | 10.0 |  | -             | 1.0 |  |

| Ethernet IP-Adresse |                                                                                                    |           | LCD: IP Adre |         |          |  |  |
|---------------------|----------------------------------------------------------------------------------------------------|-----------|--------------|---------|----------|--|--|
| Zweck:              | Mit diesem Parameter kann dem Verstärker eine IP-Adresse zugewiesen<br>werden. Der Anwender kann dann mit einem in einem Netzwerk<br>eingebeteten EMGZ321 via einen Webbrowser kommunizieren. Die IP-<br>Adresse muss in vier Blöcken eingegeben werden (IP Bl. 1; IP Bl. 2; IP Bl.<br>3; und IP Bl. 4) |           |              |         |          |  |  |
| Finhoit             | Paramet                                                                                                    | erbereich | _            | luewahl | Vorgabe  |  |  |
| Linicit             | Min                                                                                                    | Max       |              |         |          |  |  |
|                     | 000.000                                                                                                    | 255.255.  |              |         | 192.168. |  |  |
| _                   | 000.000                                                                                                    | 255.255   |              | -       | 000.090  |  |  |

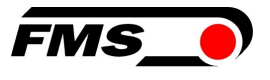

| Subnetz-Maske Adresse |                                                                                                    |          |          | LCD: Subnetz |          |  |
|-----------------------|----------------------------------------------------------------------------------------------------|----------|----------|--------------|----------|--|
| Zweck:                | Der Parameter weisst dem EMGZ321 die Subnetz-Maske im Ethernet-<br>Netzwerk zu. Der Anwender kann mit dem Verstärker in Netzwerk via<br>einen Web-Browser kommunizieren. Die Subnetz-Maske muss in vier<br>Blöcken eingegeben werden (Sub. Bl. 1; Sub. Bl. 2; Sub. Bl. 3; und Sub. Bl.<br>4) |          |          |              |          |  |
| Finheit               | Parameterbereich                                                                                                    |          |          | uswahl       | Vorgabe  |  |
| Linior                | Min                                                                                                    | Max      | Auswalli |              | Vorgaso  |  |
| _                     | 000.000                                                                                                    | 255.255. |          |              | 255.255. |  |
| -                     | 000.000                                                                                                    | 255.255  |          | -            | 255.000  |  |

| LAN-Geschwindigkeit                                                                                           |                  |     |  | LCD: LANGesch |         |  |
|----------------------------------------------------------------------------------------------------|------------------|-----|--|---------------|---------|--|
| <b>Zweck:</b> LANGesch bestimmt die Datenrate zwischen Verstärker und Empfänger wie z.B. Switch, Hub oder PC. |                  |     |  |               |         |  |
| Finheit                                                                                                    | Parameterbereich |     |  | Auswahl       | Vorgabe |  |
| Linnoit                                                                                                    | Min              | Max |  |               | Vorgano |  |
| MBPS                                                                                                    | -                | _   |  | 100<br>10     | 100     |  |

| Default (Werkseinstelllungen)                                                                                                    |                  |     |  | LCD: Default   |         |  |
|----------------------------------------------------------------------------------------------------|------------------|-----|--|----------------|---------|--|
| <b>Zweck:</b> Dieser Menüpunkt ist ein Befehl. Die Werkseinstellungen können<br>hiermit wiederhergestellt werden. Wenn die Auswahl <i>Not set</i> gewählt<br>wurde, bleiben alle Parameter wie vom Anwender eingestellt. Bei der<br>Auswahl <i>Ja</i> werden die Werkseinstellungen geladen |                  |     |  |                |         |  |
| Finheit                                                                                                    | Parameterbereich |     |  | Auswahl        | Vorgabe |  |
| Linnoit                                                                                                    | Min              | Max |  |                | Vorgane |  |
| -                                                                                                    | -                | -   |  | Not set<br>Yes | Not set |  |

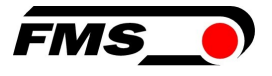

| Systeminformationen |                                                                                                    |                  | LCD: System Info             |                                                           |  |  |  |
|---------------------|----------------------------------------------------------------------------------------------------|------------------|------------------------------|-----------------------------------------------------------|--|--|--|
| Zweck:              | <b>Zweck:</b> Der Parameter System Info beinhaltet alle systemrelevanten<br>Informationen um das Produkt zu identifizieren und dessen<br>Softwarestand zu erkennen. Die hier gespeicherten Daten werden für<br>Servicezwecke verwendet. Beim Kontakt mit der FMS Serviceabteilung<br>sind diese Informationen bereit zu halten |                  |                              |                                                           |  |  |  |
| Einheit             | Paramet<br>Min                                                                                                    | erbereich<br>Max | Auswahl                      | Vorgabe                                                   |  |  |  |
| -                   | -                                                                                                    | _                | Gerät<br>Version<br>SerienNr | Gerätetyp.<br>Softwareversio<br>n.<br>FMS<br>Seriennummer |  |  |  |

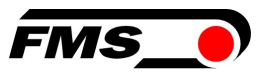

### 8.4 Relais-Parametergruppe

Die zwei Relaisausgänge sind Softwaregesteuert. Sie sind elektrisch potentialfrei. Sie können individuell programmiert werden und verschiedene Grenzwertverletzungen überprüfen

| Relaisausgang 1                                                                                                    |       |              | LCD: Relais 1 |               |  |
|----------------------------------------------------------------------------------------------------|-------|--------------|---------------|---------------|--|
| Relaisausgang 2                                                                                                    |       |              | LCD: Relais 2 |               |  |
| <b>Zweck:</b> Die zwei Relais-Ausgänge sind individuell konfigurierbar. Sie können eine der vier unten beschriebenen Bedingungen auswerten und bei Verletzung derselben einen Alarm auslösen. |       |              |               |               |  |
| Finheit                                                                                                    | Param | neterbereich | Auswahl       | Vorgabe       |  |
|                                                                                                    | Min   | Max          |               |               |  |
|                                                                                                    |       |              | Prüf A+B      | Relaisausgang |  |
|                                                                                                    |       |              | Aus           | 1=            |  |
|                                                                                                    |       |              | Prüf A        | Prüf A+B      |  |
| -                                                                                                    | -     | -            | Prüf B        | Relaisausgang |  |
|                                                                                                    |       |              | Prüf IA-      | 2=            |  |
|                                                                                                    |       |              | BI            | Prüf IA-BI    |  |

#### Prüf A

Aktiviere Relais, wenn der Sensor A den Grenzwert (Limite 1) verletzt.

Prüf B

Aktiviere Relais, wenn der Sensor B den Grenzwert (Limite 1) verletzt.

Prüf A+B

Aktiviere Relais, wenn die Summe (A+B) den Grenzwert verletzt.

#### Prüf IA-B

Aktiviere Relais, wenn der Absolutwert der Differenz IA-BI den Grenzwert verletzt.

#### Aus

*Aus* desaktiviert den Relais-Ausgang. Es bleibt stets im ausgeschalteten Zustand.

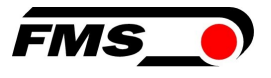

| Bedingung Limite 1                                                                                                    |            |              | LCD: LimKond1 <sup>4)</sup> |               |  |  |
|----------------------------------------------------------------------------------------------------|------------|--------------|-----------------------------|---------------|--|--|
| Bedingun                                                                                                    | g Limite 2 |              | LCD: LimKond2 <sup>4</sup>  | )             |  |  |
| <b>Zweck:</b> Der Parameter <i>LimKond1</i> bestimmt ob das Relais aktiviert werden soll beim über- (> <i>Limite</i> ) oder unterschreiten (< <i>Limite</i> ) der unter <i>Limite</i> gespeicherten Wertes. Sinngemäss gilt das auch für den Parameter <i>LimKond2</i> . |            |              |                             |               |  |  |
| Einheit                                                                                                    | Paran      | neterbereich | Auswahl                     | Vorgabe       |  |  |
|                                                                                                    | Min Max    |              | , 100110111                 | Tongaso       |  |  |
|                                                                                                    |            |              |                             | LimKond<br>1= |  |  |
|                                                                                                    |            |              | < Limite                    | < Limite      |  |  |
| -                                                                                                    | -          | -            | > Limite                    | LimKond<br>2= |  |  |
|                                                                                                    |            |              |                             | > Limite      |  |  |

| Limite 1        | 1                                                                                                    |           |  | LCD: Limit 1 <sup>4)</sup> |         |  |
|-----------------|----------------------------------------------------------------------------------------------------|-----------|--|----------------------------|---------|--|
| Limite 2        |                                                                                                    |           |  | LCD: Limit 2 <sup>4)</sup> |         |  |
| Zweck:          | Im Parameter <i>Limite 1</i> ist der Zug-Grenzwert gespeichert bei deren Über-<br>oder Unterschreitung (je nach gewählter Grenzwertbedingung) die<br>Relaisfunktion auslöst. Dies gilt sinngemäss auch für <i>Limite 2</i> . |           |  |                            |         |  |
| Finheit         | Parameterbereich                                                                                                    |           |  | Auswahl                    | Vorgabe |  |
| Liniole         | Min                                                                                                    | Max       |  | aowani                     | Vorgaso |  |
| N <sup>1)</sup> | 0.1                                                                                                    | 200'000.0 |  | -                          | 100.0   |  |

<sup>1)</sup> Das LCD zeigt die Masseinheit die zuvor ausgewählt wurde.

<sup>4)</sup> Diese Parameter werden nur angezeigt, wenn die Relais-Funktion gewählt wurde.

<sup>5)</sup> Diese Funktionen können nur einmal einem Relais zugeordnet werden. Verwendet ein Relais die Funktion bereits, steht sie für das andere nicht mehr zur Verfügung wird

und

somit nicht in der Auswahl angezeigt. Die Auswahl Aus kann beiden Relais zugeordnet werden.

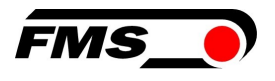

# 9 Service

#### 9.1 Wartung

FMS-Kraftaufnehmer sind wartungsfrei. Je nach Art der verwendeten Wälzlager kann es jedoch erforderlich sein diese nachzuschmieren.

- 1. Nehmen Sie einen Deckel ab.
- 2. Reinigen Sie das Lager von Schmutz und altem Schmiermittel.
- 3. Verwenden Sie Schmiermittel nach Herstellerangaben.

Sin AXS d die Kraftaufnehmer innen eingebaut, muss die Walze mit den Kraftmesslagern aus dem Maschinenrahmen ausgebaut werden, damit die geschlossenen Deckel entfernt werden können.

#### 9.2 Entsorgung

Nicht mehr gebrauchsfähige Kraftaufnehmer sind gemäß den nationalen und lokalen Vorschriften für Umweltschutz und Recycling getrennt vom Hausmüll zu entsorgen.

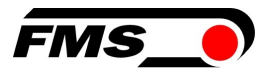

# **10** Webinterface

Sie können den Verstärker auch mit einem PC oder Laptop konfigurieren. Dabei wird der PC über eine Peer-to-Peer-Verbindung mit dem Verstärker verbunden.

#### 10.1 Peer-to-Peer Verbindung mit Laptop

Für diese Verbindung muss Ihrem Laptop eine IP-Adresse im statischen Block (nicht über DHCP bezogen) zugewiesen werden.

Die IP-Adresse des Verstärkers ist werksseitig auf 192.168.000.090 eingestellt.

#### **10.2** Statische IP-Adresse für Laptop zuweisen

Im Beispiel sehen Sie die Konfiguration für Windows 10 (mit Deutscher Oberfläche). Je nach Betriebssystem können die Anzeige abweichen.

- 1. PC und Verstärker mit einem RJ-45 Patch-Kabel verbinden
- 2. PC und Verstärker starten
- 3. Mausklick auf dem Startknopf Ihres PC (linke untere Ecke an Ihren Bildschirm)

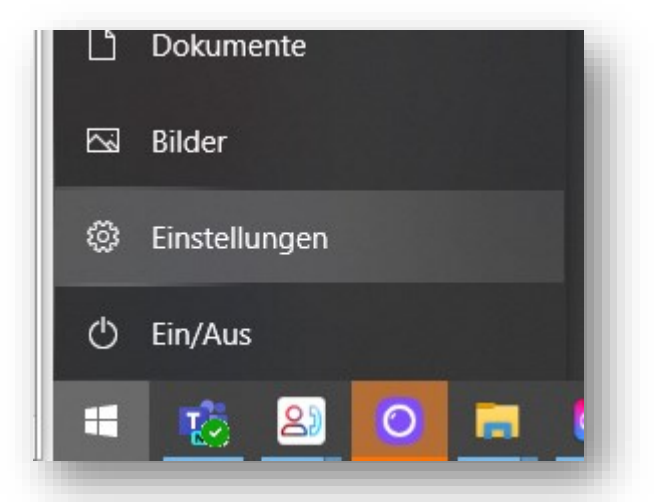

- 4. Klicken Sie auf Einstellung
- 5. Klicken Sie auf Netzwerk und Internet

|             | Winc           | dows-Einstellungen                                             |   |                                                   |
|-------------|----------------|----------------------------------------------------------------|---|---------------------------------------------------|
| [           | Einstellung su | chen                                                           | Q |                                                   |
| icker, Maus |                | <b>Telefon</b><br>Android-Smartphone oder<br>iPhone verknüpfen |   | Netzwerk und Internet<br>WLAN, Flugzeugmodus, VPN |

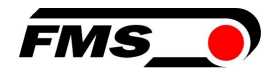

6. Wählen Sie in der Navigation links Ethernet

| Einstellungen      |                                                                                                    |                                    | σ          | × |  |
|--------------------|----------------------------------------------------------------------------------------------------|------------------------------------|------------|---|--|
| 🛱 Startseite       | Ethernet                                                                                                    |                                    |            |   |  |
| Einstellung suchen | PMS.loal Verbunden                                                                                                    | dte inge<br>Adapteroptionen ändern | <u>'</u> ] |   |  |
| 🖨 Status           | Figure Constant Sector Sector | Netzwerk- und Freigabecente        | r          |   |  |
| a wan              |                                                                                                    | Windows-Firewall                   |            |   |  |
| 🖫 Ethernet         |                                                                                                    | A Hilfe anfordern                  |            |   |  |
| ₽ DFŪ              |                                                                                                    | Feedback senden                    |            |   |  |
| % VPN              |                                                                                                    |                                    |            |   |  |
| ස්ථා Flugzeugmodus |                                                                                                    |                                    |            | đ |  |

7. Wählen Sie Adapteroptionen ändern

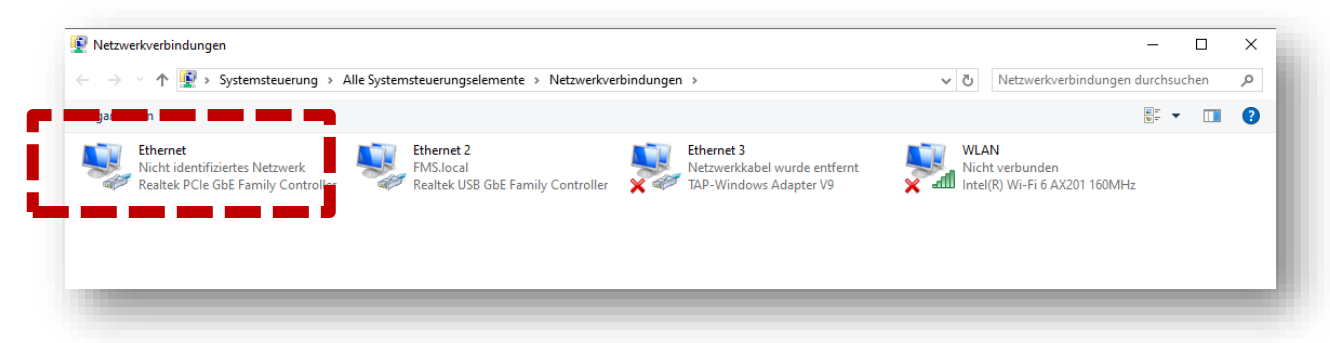

- Wählen Sie den gewünschten Adapter (der verwendeten Ethernet-Buchse Ihres Laptops), hier im Beispiel: Ethernet, Nicht identifiziertes Netzwerk
   Auswehl mit Despellslich
- 9. Auswahl mit Doppelklick

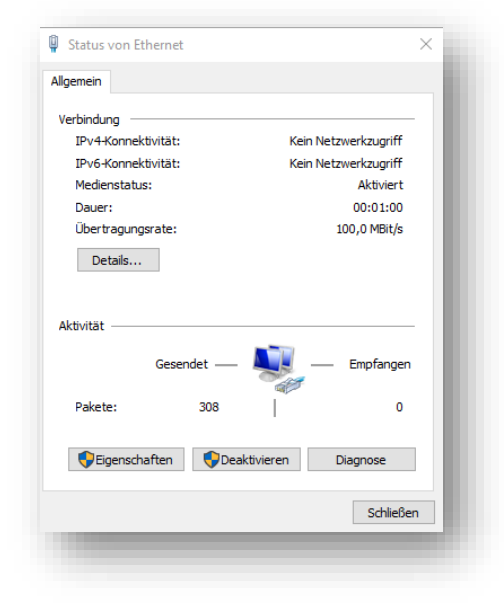

10. Wählen Sie Eigenschaften

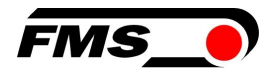

| letzwerk                           | Freigabe                                                                                                    |                                                                                      |                                    |            |
|------------------------------------|----------------------------------------------------------------------------------------------------|--------------------------------------------------------------------------------------|------------------------------------|------------|
| Verbindu                           | ng herstellen über:                                                                                                    |                                                                                      |                                    |            |
| 🚅 Re                               | altek PCIe GbE Fam                                                                                                    | ily Controller                                                                       |                                    |            |
|                                    |                                                                                                    |                                                                                      | Konfigurie                         | ren        |
| Diese Ve                           | bindung verwendet                                                                                                    | folgende Elemen                                                                      | te:                                |            |
|                                    | Datei- und Druckerfr<br>Trend Micro NDIS 6<br>QoS-Paketplaner<br>nternetprotokoll, Ver<br>Microsoft-Multiplexor<br>Microsoft-LLDP-Treit | eigabe für Micros<br>0 Filter Driver<br>sion 4 (TCP/IPv<br>protokoll für Netz<br>per | oft-Netzwerke<br>4)<br>werkadapter | ,<br>,     |
| Insta                              | lieren De                                                                                                    | einstallieren                                                                        | Eigenscha                          | ften       |
| Beschn<br>TCP/II<br>Daten<br>Netzw | eibung<br>2, das Standardproto<br>austausch über verse<br>erke ermöglicht.                                                              | okoll für WAN-Ne<br>chiedene, miteina                                                | tzwerke, das o<br>ander verbund    | den<br>ene |

11. Internetprotokoll, Version 4 (CP/IPv4)

| · ·                                                                                                    |                                                                                                    |
|----------------------------------------------------------------------------------------------------|----------------------------------------------------------------------------------------------------|
| llgemein                                                                                                    |                                                                                                    |
| IP-Einstellungen können automatisch<br>Netzwerk diese Funktion unterstützt<br>Netzwerkadministrator, um die geeig | a zugewiesen werden, wenn das<br>. Wenden Sie sich andernfalls an den<br>neten IP-Einstellungen zu beziehen. |
| O IP-Adresse automatisch bezieh                                                                                   | en                                                                                                    |
| Folgende IP-Adresse verwende                                                                                      | :n:                                                                                                    |
| IP-Adresse:                                                                                                    | 192.168.0.88                                                                                                 |
| Subnetzmaske:                                                                                                    | 255.255.255.0                                                                                                |
| Standardgateway:                                                                                                  |                                                                                                    |
| ODNS-Serveradresse automatisc                                                                                     | h beziehen                                                                                                   |
| Folgende DNS-Serveradressen                                                                                       | verwenden:                                                                                                   |
| Bevorzugter DNS-Server:                                                                                           |                                                                                                    |
| Alternativer DNS-Server:                                                                                          |                                                                                                    |
| Einstellungen beim Beenden üt                                                                                     | perprüfen                                                                                                    |
|                                                                                                    | Erweitert                                                                                                    |
|                                                                                                    | OK Abbrechen                                                                                                 |

- 12. Aktivieren Sie «Folgende IP-Adresse verwenden»
- 13. Vergewissern Sie sich bitte bei Ihrer IT-Abteilung welche Adresse Sie hier eingeben dürfen.
- 14. Geben Sie hier eine IP-Adresse ein.
- 15. Subnetzmaske wird automatisch ausgefüllt
- 16. Bestätigen Sie mit OK.
- 17. Der Laptop ist jetzt bereit, um mit dem Verstärker zu kommunizieren.

#### **10.3 Gerät mit Laptop verbinden**

- **1**. Öffnen Sie einen beliebigen Webbrowser: Microsoft Internet Explorer, Mozilla Firefox, Edge, Chrome, oder vergleichbar...
- 2. Werksseitig ist die IP-Adresse des Verstärkers auf 192.168.0.90 eingestellt.
- 3. Sofern nichts geändert wurde, geben Sie diese IP-Adresse in das Eingabefeld ein (z.B. http://192.16800.90) und bestätigen Sie mit "Enter".
- 4. Die Oberfläche des Webinterface erscheint.

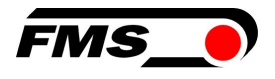

### 10.4 Oberfläche des Webinterface

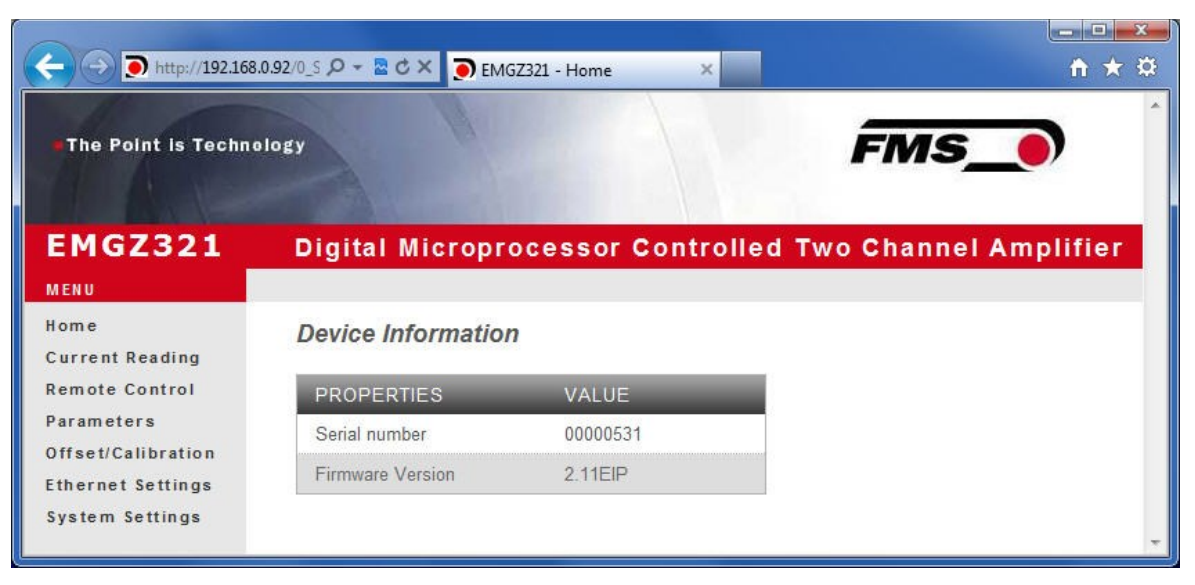

Abbildung 13: Homepage mit Geräteinformationen

Die Seite Home gibt Aufschluss über allgemeine Geräteeigenschaften wie die Seriennummer und die Softwareversion.

Das Menu auf der linken Seite des Bildschirms erlaubt Ihnen das Navigieren auf der Seite.

| The Point is Techno             | 0.91/6_5 🔎 🗝 🖻 🕈 💽 EMGZ321 - | Current Reading × | - □ ▲▲<br>↑ ★ ☆         |
|---------------------------------|------------------------------|-------------------|-------------------------|
| EMGZ321                         | Digital Microproce           | ssor Controlled   | d Two Channel Amplifier |
| MENU<br>Home<br>Current Reading | Current Reading              |                   |                         |
| Remote Control                  | PROPERTIES                   | VALUE             |                         |
| Parameters                      | Tension A + B                | 1071 N            |                         |
| Ethernet Settings               | Tension A - B                | 943 N             |                         |
| System Settings                 | Tension A                    | 1007 N            |                         |
|                                 | Tension B                    | 64 N              | *                       |

Abbildung 14: Current Reading (aktuelle Messwerte)

Die Webseite Current Reading zeigt alle aktuellen Werte des Verstärkers an.

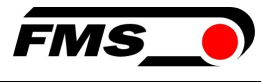

| 2 D http://102168   |                             |                                    |                |              |
|---------------------|-----------------------------|------------------------------------|----------------|--------------|
|                     |                             | ) EMGZ321 - Parameters             |                |              |
| The Point is Techno | ology                       | FN                                 | 15_ <b>)</b>   |              |
|                     |                             |                                    |                |              |
| EMGZ321             | Digital Microproce          | ssor Controlled Two Cha            | nnel Amplifier |              |
| MENU                |                             |                                    |                |              |
| Home                | Parameters                  |                                    |                |              |
| Current Reading     |                             |                                    |                |              |
| Remote Control      | A                           | MPLIFIER GROUP                     |                | OPERATIONS   |
| Offset/Calibration  | PROPERTIES                  | VALUE                              |                | Save Changes |
| Ethernet Settings   | Sensor A - Offset           | 0                                  | Digit          |              |
| System Settings     | Sensor A - Nominal Force    | 1000.0                             | N              |              |
|                     | Sensor A - Gain 1           | 1.000                              |                |              |
|                     | Sensor A - Gain 2           | 1.000                              |                |              |
|                     | Sensor B - Offset           | 0                                  | Digit          |              |
|                     | Sensor B - Nominal Force    | 1000.0                             | N              |              |
|                     | Sensor B - Gain 1           | 1.000                              |                |              |
|                     | Sensor B - Gain 2           | 1.000                              |                |              |
|                     |                             |                                    |                |              |
|                     |                             | OUTPUT GROUP                       |                | G            |
|                     | PROPERTIES                  | VALUE                              |                |              |
|                     | Output 1 - Sensor Selection | Tension A - B                      |                |              |
|                     | Output 1 - Mode             | +/-10V                             | -              |              |
|                     | Output 1 - Tension          | 1000.0                             | <u>N</u>       |              |
|                     | Output 1 - Filter           | 10.0                               | Hz             |              |
|                     | Output 2 - Sensor Selection | Tension A + B                      | <u> </u>       |              |
|                     | Output 2 - Mode             | 010V                               | -              |              |
|                     | Output 2 - Tension          | 1000.0                             | N              |              |
|                     | Output 2 - Filter           | 10.0                               | Hz             |              |
|                     |                             | RELAY GROUP                        |                |              |
|                     | PROPERTIES                  | VALUE                              |                |              |
|                     | Relay 1 - Function          | Check Tension A + B                | -              |              |
|                     | Relay 1 - Limit Condition   | Tension < Limit                    | •              |              |
|                     | Relay 1 - Tension Limit     | 100.0                              | N              |              |
|                     | Relay 2 - Function          | Check Absolute Value Tension A - B | <b>-</b>       |              |
|                     | Relay 2 - Limit Condition   | Tension > Limit                    | •              |              |
|                     | Relay 2 - Tension Limit     | 100.0                              | N              |              |
|                     |                             |                                    |                |              |

Abbildung 15: Parameters

Die Seite Parameters bietet die Möglichkeit den Verstärker über das Webinterface zu konfigurieren.

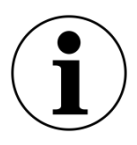

#### **i** Bestätigung der Eingabe

Verwenden Sie zur Bestätigung Ihrer Eingabe immer die Schaltfläche «save changes» und NICHT die Eingabe-Taste.

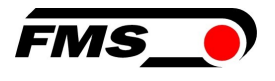

| A ttp://192.168.    | .0.91/8_Adjust 🔎 👻 🗟 🗶 🂽 EMGZ321 - Offset/Calibrati | ×                 |                  |  |  |  |
|---------------------|-----------------------------------------------------|-------------------|------------------|--|--|--|
| The Point is Techno | plogy                                               | FMS_              | Ĩ                |  |  |  |
| EMGZ321             | Digital Microprocessor Control                      | led Two Channel A | mplifier         |  |  |  |
| MENU:<br>Home       | Offset / Calibration                                |                   |                  |  |  |  |
| Remote Control      | Se                                                  | Sensor A          |                  |  |  |  |
| Parameters          |                                                     |                   |                  |  |  |  |
| Offset/Calibration  | OFFSET                                              | CALIBR            | ΑΤΙΟΝ            |  |  |  |
| System Settings     | PROPERTIES VALUE                                    | PROPERTIES VAL    | UE               |  |  |  |
|                     | Tension 1007 N                                      | Tension 100       | 7 N              |  |  |  |
|                     | Offset 0                                            | Gain 1 1.00       | 0                |  |  |  |
|                     |                                                     | Gain 2 1.00       | 0                |  |  |  |
|                     |                                                     | Nominal Force 100 | D.0 N            |  |  |  |
|                     |                                                     | Weight 100        | 0.0 N            |  |  |  |
|                     | Adjust Offset                                       | Calibrate Gain 1  | Calibrate Gain 2 |  |  |  |
|                     | Sensor B                                            |                   |                  |  |  |  |
|                     | OFESET                                              | CALIBR            | ATLON            |  |  |  |
|                     | PROPERTIES VALUE                                    | PROPERTIES VAL    | UE               |  |  |  |
|                     | Tension 64 N                                        | Tension 64 N      |                  |  |  |  |
|                     | Offset 0                                            | Gain 1 1.00       | 0                |  |  |  |
|                     |                                                     | Gain 2 1.00       | 0                |  |  |  |
|                     |                                                     | Nominal Force 100 | 0.0 N            |  |  |  |
|                     |                                                     | Weight 100        | 0.0 N            |  |  |  |
|                     | Adjust Offset                                       | Calibrate Gain 1  | Calibrate Gain 2 |  |  |  |
|                     |                                                     |                   |                  |  |  |  |

Abbildung 16: Offset-Kompensation und Kalibrierung

Zum Abgleich des Verstärkers steht die Seite Offset/Calibration zur Verfügung. Über diese Seite kann der Offset abgeglichen und anschliessend die Kalibrierung durchgeführt werden.

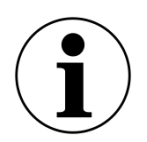

#### (i) Bestätigung der Eingabe

Verwenden Sie zur Bestätigung Ihrer Eingabe immer die Schaltfläche «save changes» und NICHT die Eingabe-Taste.

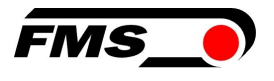

|                         | .0.91/2_L 🔎 🗝 🙋 🗙 🌔 EMG                                                                      | Z321 - Ethernet Settings ×                                                                                     | - □ × ↔                                                            |  |  |
|-------------------------|----------------------------------------------------------------------------------------------|----------------------------------------------------------------------------------------------------|--------------------------------------------------------------------|--|--|
| • The Point is Techno   | plogy                                                                                        | F                                                                                                    | MS_0                                                               |  |  |
| EMGZ321                 | Digital Micropro                                                                             | ocessor Controlled Two C                                                                                       | hannel Amplifier                                                   |  |  |
| MENU                    |                                                                                              |                                                                                                    |                                                                    |  |  |
| Home<br>Current Reading | ome Ethernet Settings                                                                        |                                                                                                    |                                                                    |  |  |
| Remote Control          | PROPERTIES                                                                                   | VALUE                                                                                                    |                                                                    |  |  |
| Parameters              | MAC address                                                                                  | 00-1f-88-00-02-13                                                                                              |                                                                    |  |  |
| Ethernet Settings       | Device IP address                                                                            | 192.168.0.90                                                                                                   |                                                                    |  |  |
| System Settings         | Subnet mask                                                                                  | 255.255.255.0                                                                                                  |                                                                    |  |  |
|                         | Ethernet speed                                                                               | 100M 💿 10M 🛇                                                                                                   |                                                                    |  |  |
|                         | Save Changes<br>Note: Saving of new setting<br>minutes otherwise th<br>render a device unrea | is causes an immediate reset and must be vali<br>e original settings will be returned. This ensure<br>ichable. | dated within a period of 3<br>s that invalid settings do not<br>ft |  |  |

Abbildung 17: Ethernet-Einstellungen

Diese Seite zeigt die aktuelle TCP/IP - Konfiguration an. Sie kann über das Webinterface nicht geändert, sondern nur gelesen werden.

| ← → ● http://192.168.                             | 0.91/4_admin.htm 🛛 🔎 👻 🖒 🕽 | K 🔊 EMGZ321 - Firmware Update 🗴 |                    | <b>î</b> ★   |  |
|---------------------------------------------------|----------------------------|---------------------------------|--------------------|--------------|--|
| The Point is Technology                           |                            |                                 |                    |              |  |
| EMGZ321                                           | Digital Micropro           | cessor Controlled T             | wo Channel Amplifi | er           |  |
| MENU<br>Home<br>Current Reading<br>Remote Control | System Settings            | VALUE                           |                    |              |  |
| Parameters                                        | Password                   | No                              | •                  | OPERATIONS   |  |
| Offset/Calibration                                | Display Language           | English                         | •                  | Save Changes |  |
| System Settings                                   | Contrast intensity         | 65                              | %                  |              |  |
|                                                   | Unit                       | Ν                               |                    |              |  |
|                                                   | Display Filter             | 1.0                             | Hz                 |              |  |

Abbildung 18: System-Einstellungen

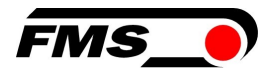

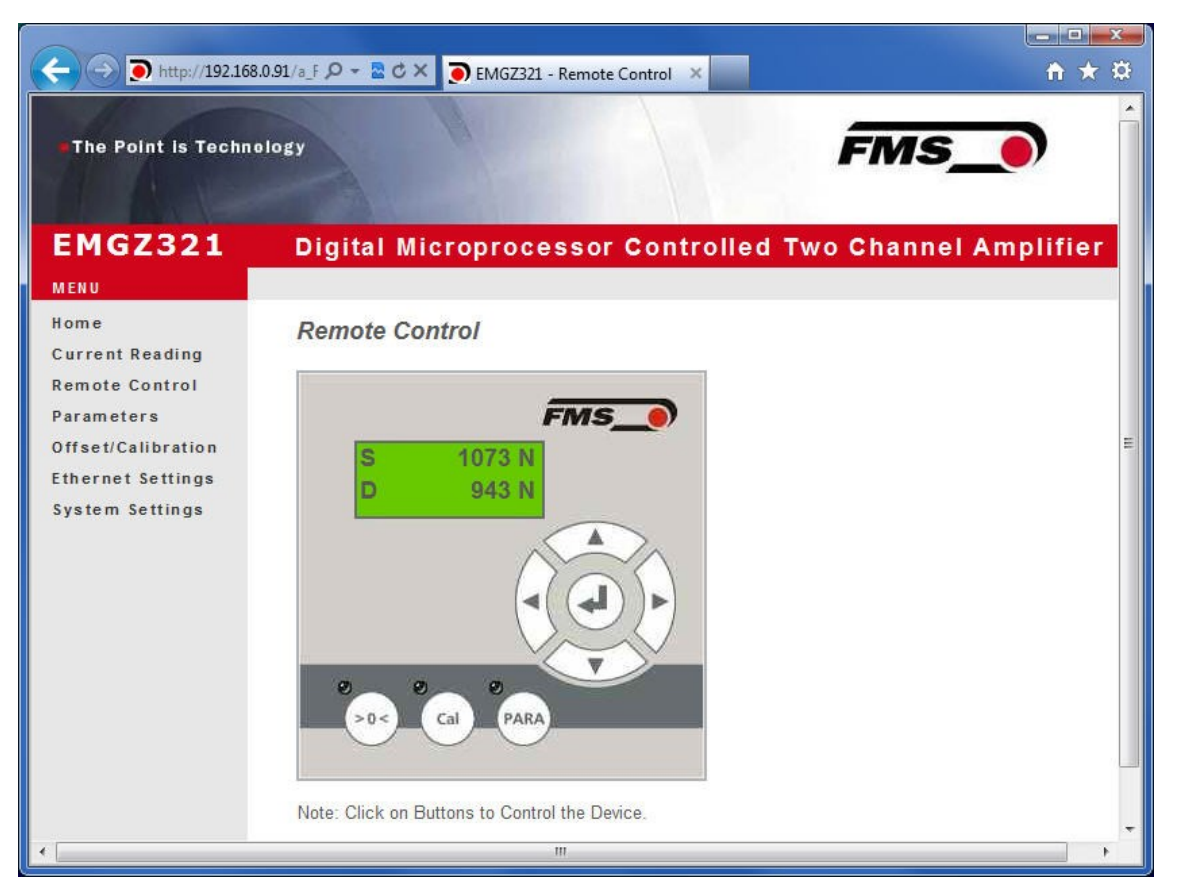

Abbildung 19: Remote Control, Fernsteuerung

Über diese Oberfläche gelangen Sie mit Mausklicks zu den entsprechenden Unterfunktionen wie «Offset und Kalibrieren», sowie den Parametereinstellungen.

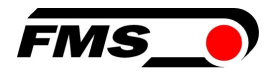

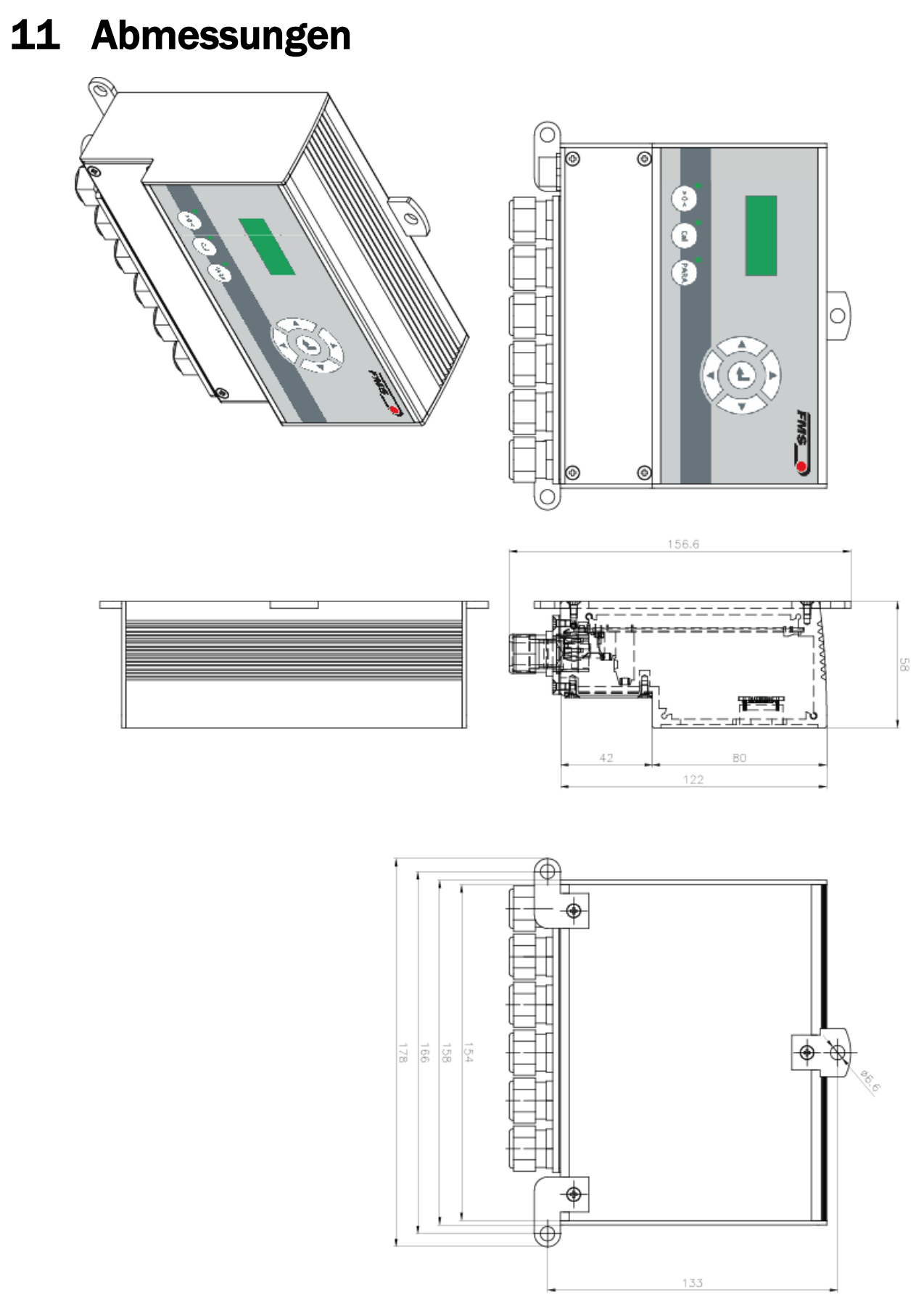

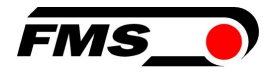

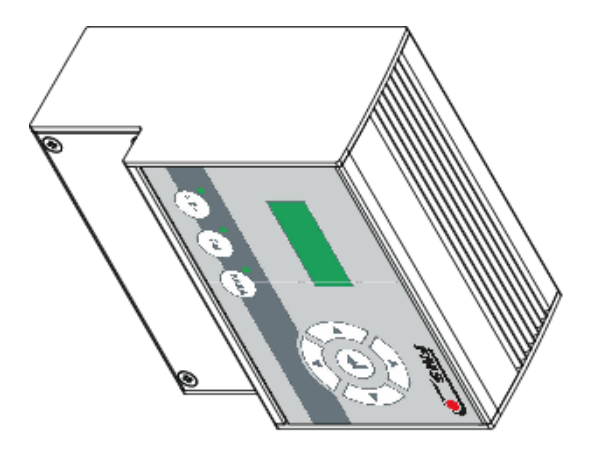

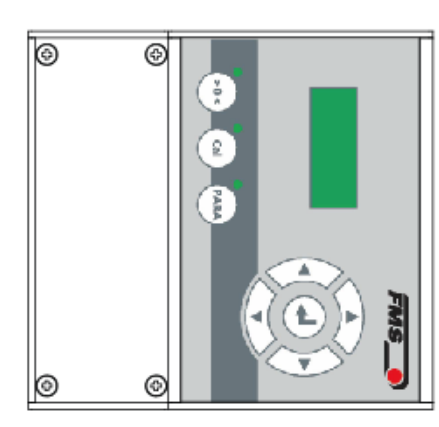

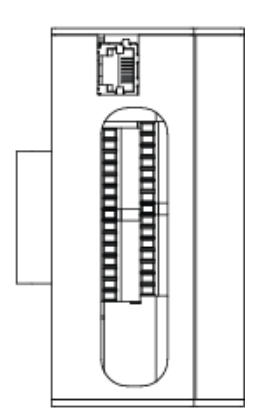

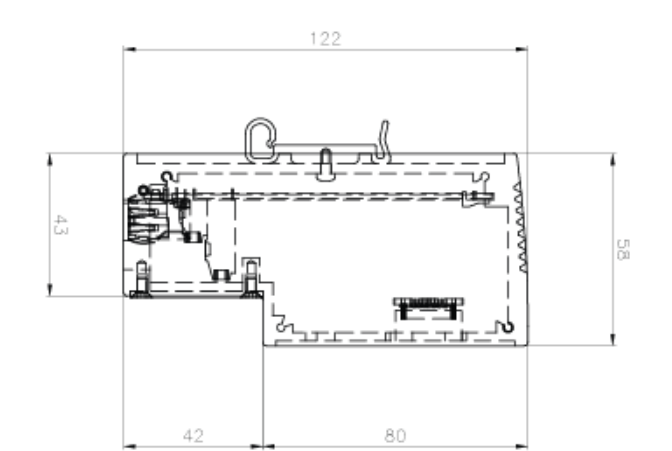

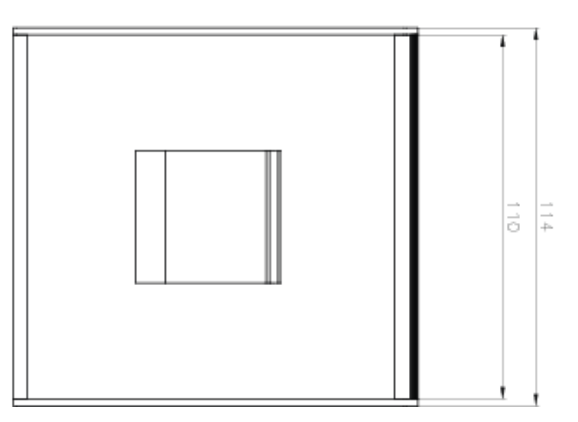

Abbildung 21: Abmessungen EMGZ321.R

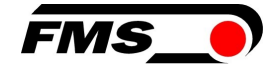

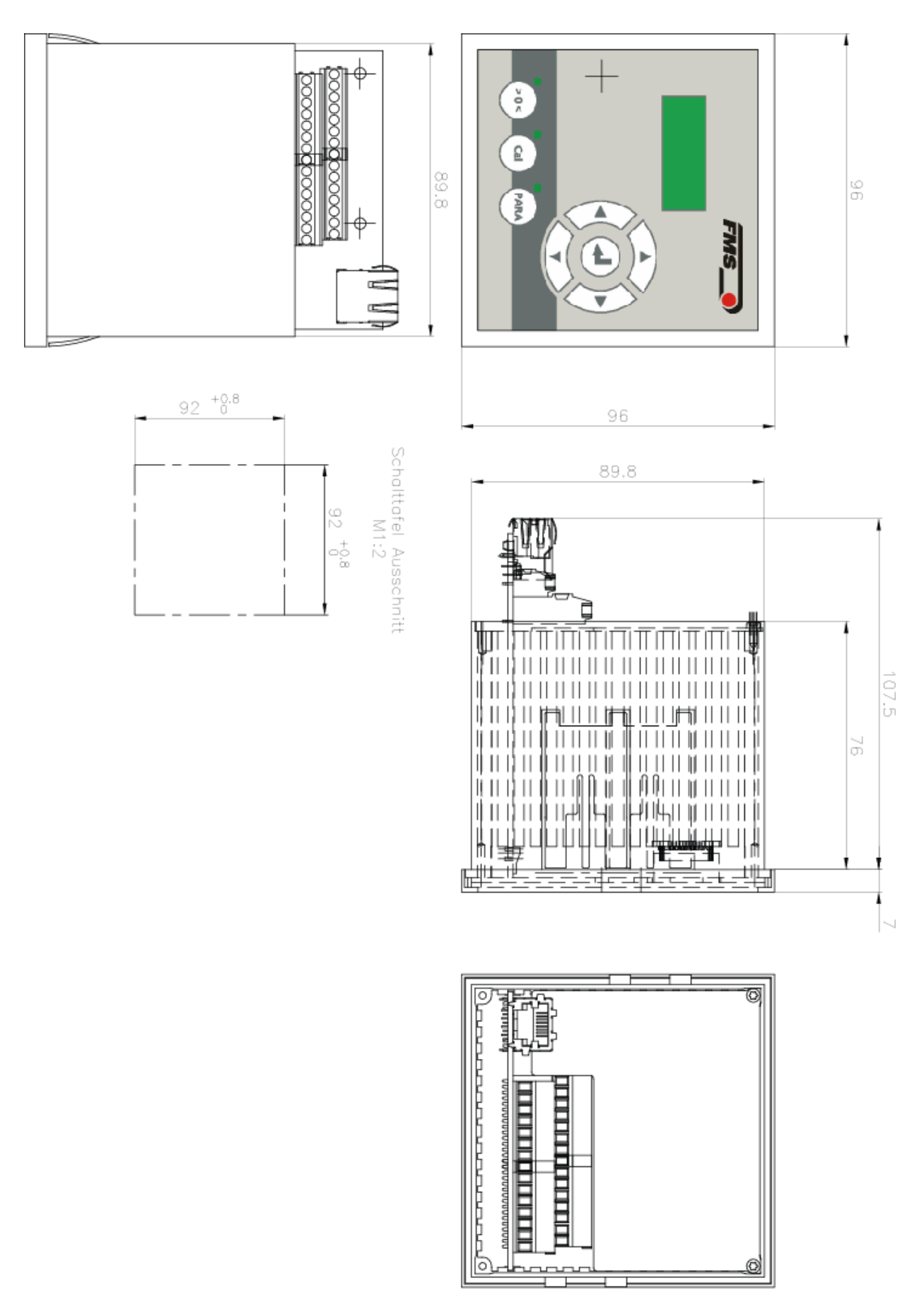

Abbildung 22: Abmessungen EMGZ321.S

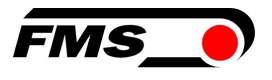

# **12** Fehlersuche / Fehlerbehebung

| Fehlersuche / Fehlerbehebung                                                          |                                                                                                |                                                                                                    |  |  |  |
|---------------------------------------------------------------------------------------|------------------------------------------------------------------------------------------------|----------------------------------------------------------------------------------------------------|--|--|--|
| Fehlerbild                                                                            | Mögliche Ursache                                                                               | Lösung                                                                                                    |  |  |  |
| Ausgabewerte sind<br>nicht wie erwartetet                                             | Walzengewicht nicht<br>korrekt kompensiert                                                     | Prozedur Offsetkompensation wiederholen (siehe Kapitel 6.3)                                                                                                    |  |  |  |
|                                                                                       | Falsche Nennkraft<br>Vergessen beide<br>Nennkräfte von Sensor<br>A und Sensor B<br>einzugeben. | Kalibrierungsprozedur wiederholen<br>und korrekte Werte eingeben. Wenn<br>z.B. die Walze mit zwei 250N<br>Sensoren ausgerüstet ist, für Sensor<br>A 250N und Sensor B 250N<br>eingeben. |  |  |  |
|                                                                                       | Falsche Verstärkung<br>ermittelt                                                               | Kalibrierungsprozedur wiederholen                                                                                                    |  |  |  |
|                                                                                       | Bei Verwendung von<br>Gainumschaltung<br>falscher<br>Verstärkungssatz                          | "Digitaleingänge" und<br>Gainumschaltung kontrollieren.                                                                                                    |  |  |  |
| Sensor A oder B zeigt<br>Werte die >>0.1 sind,<br>obwohl Messwalze<br>unbelastet ist. | Ausgang auf Stromwert<br>420mA gesetzt.                                                        | Den richtigen Ausgangsmodus<br>setzen. Setze den Parameter<br>Aus1Mod auf 020mA wenn nötig.                                                                                             |  |  |  |
| Ausgangswert von<br>Sensor A oder B<br>unruhig                                        | Grenzfrequenz des<br>Ausgangsfilters to hoch<br>eingestellt.                                   | Grenzfrequenz heruntersetzen                                                                                                    |  |  |  |
| Ausgangswerte von<br>Sensor A oder B<br>unstabil                                      | Erdungsproblem (PE)<br>hat schlechten Kontakt.                                                 | Erdungslitzen oder<br>Kabelabschirmungen auf schlechten<br>Kontakt kontrollieren.                                                                                                    |  |  |  |
|                                                                                       | Elektrische Störungen<br>auf Sensorkabel                                                       | Kontaktierung der Abschirmungen<br>kontrollieren. Paarverseilte<br>Kabellitzen verwenden.                                                                                               |  |  |  |
| Relaisausgänge<br>verhalten sich nicht<br>wie gewünscht.                              | Grenzwerte falsch<br>gesetzt                                                                   | Prüfe Parameter LimKond und Limiet<br>1 und 2 für plausible Werte                                                                                                    |  |  |  |
| LCD-Anzeige ist<br>dunkel.                                                            | Keine Speisespannung vorhanden                                                                 | Prüfe Verdrahtung                                                                                                    |  |  |  |

Tabelle 6: Fehlersuche, -behebung

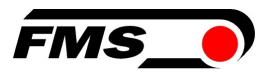

# **13** Normen, Richtlinien

### 13.1 EU-Konformitätserklärung

FMS Force Measuring System AG erklärt, dass unsere Produkte (Kraftaufnehmer, Messverstärker) den grundlegenden Anforderungen entsprechen, die in der

- Richtlinie 2014/30/EU (EMV-Richtlinie) und der
- RoHS-Richtlinie 2011/65/EU

festgelegt sind und gemäß der Kennzeichnungspflicht die

- CE- Kennzeichnung

erhalten.

Folgende Normen wurden herangezogen:

- EN 61000-6-4
- EN 61000-6-2

#### 13.2 Maschinenrichtlinie, Einbauerklärung

FMS Force Measuring Systems AG erklärt, dass die

- Maschinenrichtlinie 2006/42/EG
- Niederspannungsrichtlinie 2014/35/EU

für Ihre Produkte (Kraftaufnehmer, Messverstärker) keine Anwendung finden.

Beim Einbau dieser Produkte in Anlagen, die von der Anwendung dieser Richtlinien betroffen sind, ist die Inbetriebnahme so lange untersagt, bis festgestellt worden ist, dass die Anlage den Bestimmungen der Richtlinien entspricht.

### **13.3** Anschrift des Herstellers

FMS Force Measuring Systems AG Aspstrasse 6 8154 Oberglatt Schweiz

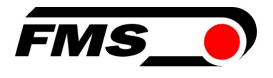

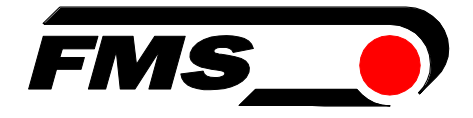

FMS Force Measuring Systems AG Aspstrasse 6 8154 Oberglatt (Switzerland) Tel. +41 44 852 80 80 info@fms-technology.com www.fms-technology.com

**FMS USA, Inc.** 2155 Stonington Avenue Suite 119 Hoffman Estates,, IL 60169 (USA) Tel. +1 847 519 4400 Fax +1 847 519 4401 fmcure@fmc toohoology.com fmsusa@fms-technology.com